# Robot Main Control Board (RHF407) User Manual

Ver: 1.1

# Catalogue

| 1   | Hardwa  | are des | scription                                | 4 |
|-----|---------|---------|------------------------------------------|---|
|     | 1.1     | Robot   | main control board (RHF407) introduction | 4 |
| Fig | ure 1.  | Devel   | opment board external view               | 4 |
|     | 1.2     | Circuit | t description                            | 5 |
|     | 1.      | 2.1     | The processor circuit                    | 5 |
| Fig | ure 2.  | The p   | rocessor circuit                         | 6 |
|     | 1.      | 2.2     | The reset circuit                        | 6 |
| Fig | ure 3.  | The r   | eset circuit                             | 7 |
|     | 1.      | 2.3     | Low frequency crystal circuit            | 7 |
| Fig | ure 4.  | Low f   | requency crystal circuit                 | 7 |
|     | 1.      | 2.4     | JTAG circuit                             | 7 |
| Fig | ure 5.  | JTAG    | circuit                                  | 8 |
|     | 1.      | 2.5     | The power circuit                        | 8 |
| Fig | ure 6.  | The p   | ower circuit                             | 8 |
|     | 1.      | 2.6     | Indicator light circuit                  | 9 |
| Fig | ure 7.  | Indic   | ator light circuit                       | 9 |
|     | 1.      | 2.7     | The button circuit                       | 9 |
| Fig | ure 8.  | The bu  | utton circuit                            | 9 |
|     | 1.      | 2.8     | RS232 serial port circuit                | 9 |
| Fig | ure 9.  | RS232   | serial port circuit                      | 9 |
|     | 1.      | 2.9     | TTL serial portcircuit10                 | 0 |
| Fig | ure 10. | TTL     | serial port circuit1                     | 0 |
|     | 1.      | 2.10    | RS485 circuit10                          | 0 |
| Fig | ure 11. | RS48    | 5 circuit10                              | 0 |
|     | 1.      | 2.11    | CAN bus circuit1                         | 1 |
| Fig | ure 12. | CAN     | bus circuit1                             | 1 |
|     | 1.      | 2.12    | I2C interface circuit12                  | 2 |
| Fig | ure 13. | 120     | interface circuit12                      | 2 |
|     | 1.      | 2.13    | TF card circuit12                        | 2 |

| Fig | ure ' | 14. TF   | cardc i rcu i t                 | 12 |
|-----|-------|----------|---------------------------------|----|
|     |       | 1.2.14   | LCD module interface circuit    | 13 |
| Fig | ure ' | 15. LCI  | ) module interface circuit      | 13 |
|     |       | 1.2.15   | ADC circuit                     | 13 |
| Fig | ure ' | 16. AD   | circuit                         | 13 |
|     |       | 1.2.16   | DAC circuit                     | 14 |
| Fig | ure ' | 17. DA   | circuit                         | 14 |
|     |       | 1.2.17   | PWM output circuit              | 14 |
| Fig | ure ' | 18. PW   | l output circuit                | 14 |
| 2   | The   | develop  | pment environment introduction  | 15 |
|     | 2.1   | MD       | (introduction                   | 15 |
|     | 2.2   | Esta     | blish a new project             | 16 |
|     |       | 2.2.1    | Establish a new project         | 16 |
| Fig | ure ' | 19. Est  | tablish a new MDK project       | 16 |
|     |       | 2.2.2    | Select the device               | 16 |
| Fig | ure 2 | 20. Se   | ect the MDK device              |    |
| Fig | ure 2 | 21. MDI  | (empty project                  |    |
| -   |       | 2.2.3    | Prepare the document            |    |
| Fig | ure 2 | 22. Ada  | la file                         |    |
| -   |       | 2.2.4    | Configure the project           | 19 |
| Fig | ure 2 | 23. Coi  | nfigure the compiler            | 19 |
| Fig | ure 2 | 24. Coi  | ifigure the debugger            |    |
| Fig | ure 2 | 25. Coi  | ifigure the downloader          | 20 |
|     |       | 2.2.5    | Add the code                    | 20 |
| Fig | ure 2 | 26. Ad   | I the code                      | 21 |
|     |       | 2.2.6    | Compile the project             | 21 |
| Fig | ure 2 | 27. Out  | tput compiler information       | 21 |
|     |       | 2.2.7    | Simulation debugging            | 21 |
|     | 2.3   | Star     | ting process                    | 22 |
| 3   | Basi  | c routin | es                              | 22 |
|     | 3.1   | Butt     | on control indicator light      | 22 |
|     | 3.2   | Seria    | al port (checking receive way ) | 25 |
|     | 3.3   | seria    | al port (interrupt receiving)   |    |
|     | 3.4   | Syst     | ck interrupt control LED        | 29 |
|     | 3.5   | DAC      | output                          | 31 |
|     | 3.6   | ADC      | input                           |    |
|     | 3.7   | Basi     | c timer interrupt               |    |
|     | 3.8   | Tim      | er hardware delay               |    |
|     | 3.9   | Tim      | er generate PWM waveform        |    |
|     | 3.10  | RTC      | -                               | 45 |
|     | 3.11  | CAN      | network                         | 50 |
| 4   | Chas  | ssis con | trol routine                    |    |
|     | 4.1   | Con      | rol protocol introduction       | 58 |
|     |       | 411      | CAN bus control command         | 58 |

|     | 4.1.2  | Serial port control command | 59 |
|-----|--------|-----------------------------|----|
| 4.2 | Routin | e introduction              | 60 |
|     | 4.2.1  | Routine function            | 60 |
|     | 4.2.2  | Set up project              | 60 |
|     | 4.2.3  | Key file description        | 63 |
|     |        |                             |    |

# Figure directory

| Figure | 1.         | Development board external view | . 4 |
|--------|------------|---------------------------------|-----|
| Figure | <b>2</b> . | The processor circuit           | . 6 |
| Figure | 3.         | The reset circuit               | .7  |
| Figure | 4.         | Low frequency crystal circuit   | .7  |
| Figure | 5.         | JTAG circuit                    | 8   |
| Figure | <b>6</b> . | The power circuit               | 8   |
| Figure | <b>7</b> . | Indicator light circuit         | 9   |
| Figure | 8.         | The button circuit              | .9  |
| Figure | 9.         | RS232 serial port circuit       | .9  |
| Figure | 10         | TTL serial port circuit1        | 0   |
| Figure | 11.        | <b>RS485 circuit</b> 1          | 0   |
| Figure | 12         | CAN bus circuit1                | 1   |
| Figure | 13.        | 12C interface circuit           | 2   |
| Figure | 14         | TF cardcircuit1                 | 2   |
| Figure | 15.        | LCD module interface circuit1   | 3   |
| Figure | 16         | ADC circuit                     | 3   |
| Figure | 17.        | DAC circuit                     | 4   |
| Figure | 18         | PWM output circuit1             | 4   |
| Figure | <b>19</b>  | Establish a new MDK project1    | 6   |
| Figure | 20         | Select the MDK device1          | 17  |
| Figure | 21         | NDK empty project1              | 17  |
| Figure | 22         | Add a file1                     | 8   |
| Figure | 23         | Configure the compiler1         | 9   |
| Figure | 24         | Configure the debugger          | 20  |
| Figure | 25         | Configure the downloader2       | 20  |
| Figure | 26         | Add the code                    | 21  |

| Figure 27. | Output | compiler | information | 21 |
|------------|--------|----------|-------------|----|
|            |        |          |             |    |

# 1 Hardware description

This chapter will detail RHF407 development board of hardware resources, which gives users a detailed understanding of the functions and characteristics of the development board.

# 1.1 Robot main control board (RHF407) introduction

All the source code has compiled under MDK5.0.5 and verification through on the development board.

This development board is based on STM32F407VE processor, which mainly providing users with a demonstration platform.

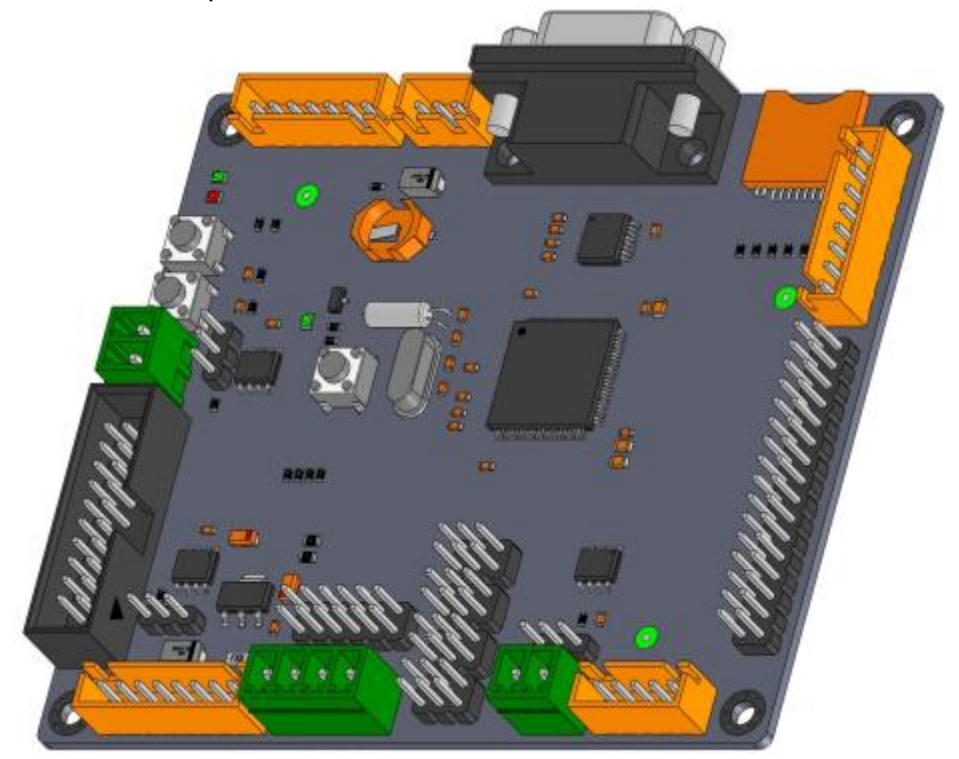

Figure 1. Development board external view

On-board resources are as follows:

- I STM32F407VET6 is based on the high-performance ARM Cortex-M4 32-bit RISC core operating at a frequency of up to 168 MHz. incorporates high-speed embedded memories (Flash memory up to 1 M byte, up to 192 Kbytes of SRAM), up to 4 Kbytes of backup SRAM.
- I Two RS232 level UART serial ports. One port can be directly connected to the PC, another can be connected to other equipment via 3 white pin terminal.
- I A TTL level UART serial port with three general IO ports, which can be connected to the need to control other devices.
- I A RS485 interface
- I A reset signal status led
- I Two programmed control led
- I A reset switch
- I Two normally open input keys
- I A TF card interface, using the SPI bus
- I A TFT LCD interface, you can use the FSMC, with SPI interface, sharing and TF card interface.
- I Two CAN bus interfaces
- I Two DAC output interfaces
- I Eight ADC input interfaces
- I Eight PWM output interfaces
- A I2C interface, which can be used as the PWM3 or PWM4 interface
- I An RTC back-up battery interface
- A JTAG interface(20pin)

PCB size is 86 mm x 100 mm.

## 1.2 Circuit description

## 1.2.1 The processor circuit

Part of the processor circuit is as shown in the figure below.

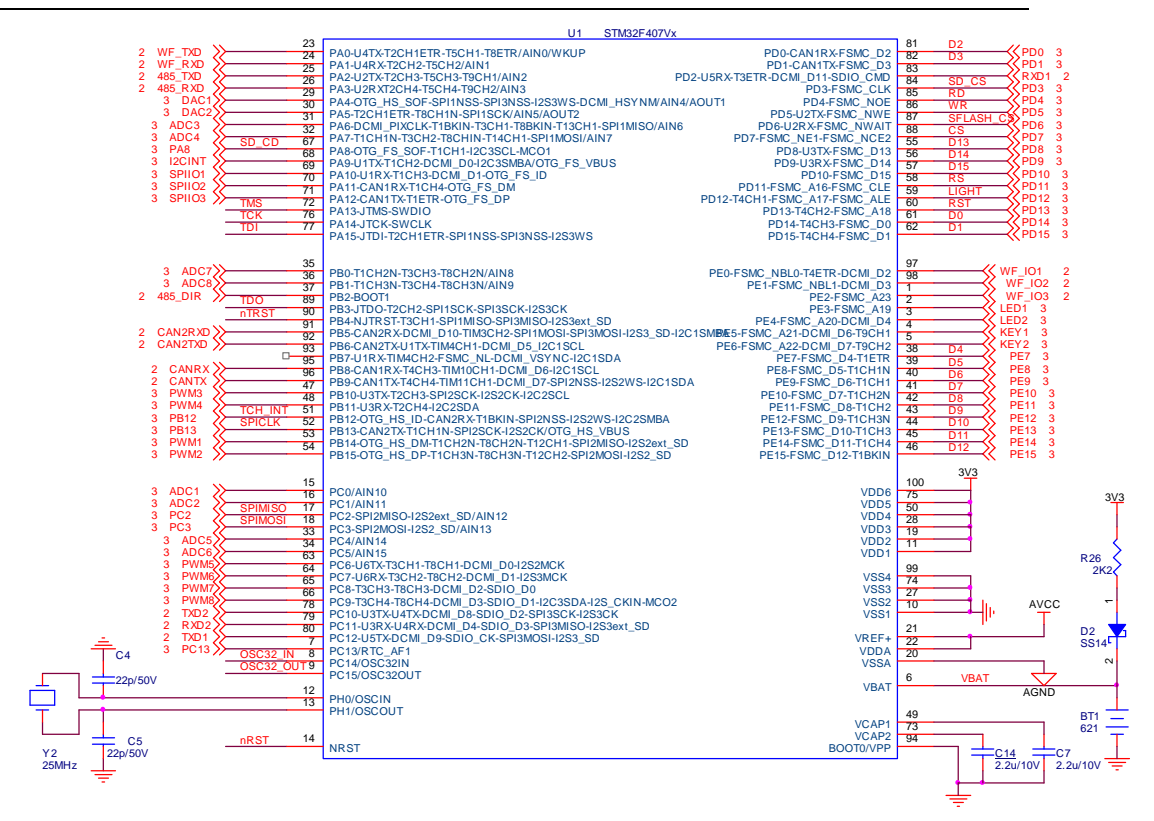

#### Figure 2. The processor circuit

- I Master clock: It uses the 25MHz passive crystal, which is consistent with the official development board.
- Start-up mode: BOOT0 connect to GND and startup from the user flash.
- Backup power: Backup power is the rechargeable button lithium battery.
  - External Capacitance: According to the official manual for use.

#### 1.2.2 The reset circuit

The reset circuit uses the Special electrified SP809 reset chip. It instructions reset signal state through LED4.Reset switch SW1 is used to manually reset. The reset circuit is as shown in the figure below.

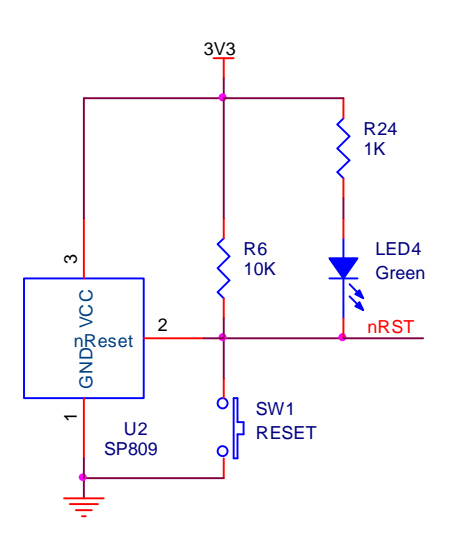

Figure 3. The reset circuit

# 1.2.3 Low frequency crystal circuit

Low frequency crystal circuit uses the 32.768MHz passive crystal as shown in the figure below.

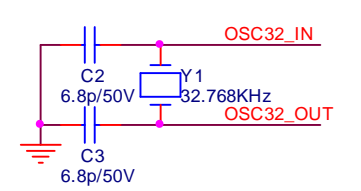

Figure 4. Low frequency crystal circuit

## 1.2.4 JTAG circuit

JTAG circuit use Standard 20 pins connector as shown in the figure below.

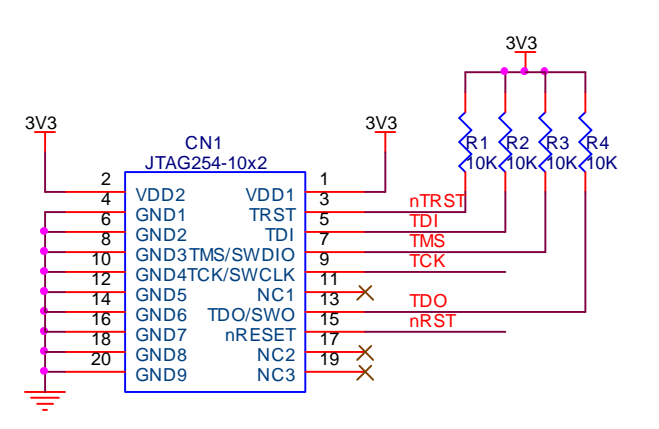

Figure 5. JTAG circuit

1.2.5 The power circuit

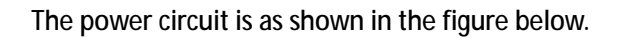

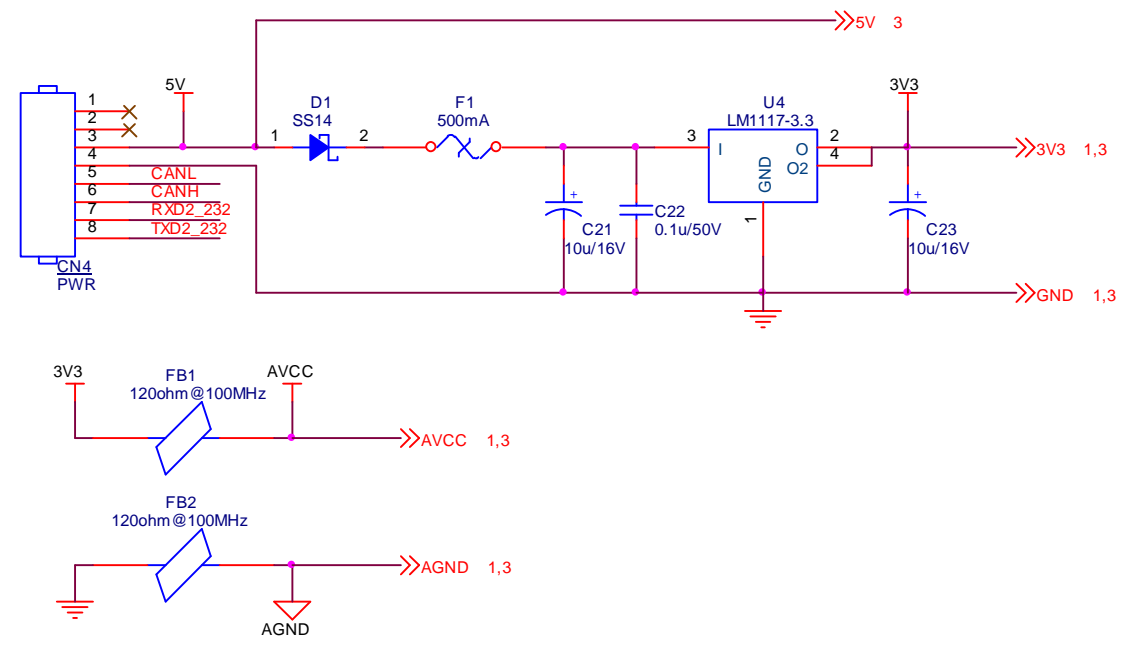

#### Figure 6. The power circuit

5V power supply from CN4 input, voltage to 3.3 V power supply to the system through D1 reverse voltage protection and LM1117-3.3.

3.3 V power supply electrical analog circuit after magnetic beads FB1 and FB2 filtering.

# 1.2.6 Indicator light circuit

The Indicator light circuit is as shown in the figure below.

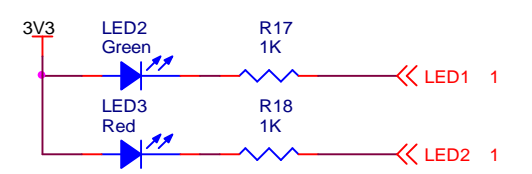

#### Figure 7. Indicator light circuit

Indicator light connects to the CPU I/O line. The control GPIO of LED2, LED3 respectively is PE3, PE4.

#### 1.2.7 The button circuit

The button circuit is as shown in the figure below.

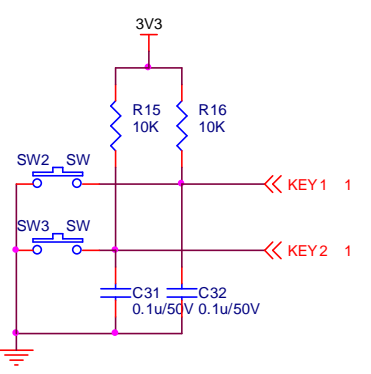

Figure 8. The button circuit

After filtering capacitor, it connects to the CPU I/O line by pulling up. The control line of SW2, SW3 respectively is PE5, PE6.

#### 1.2.8 RS232 serial port circuit

RS232 serial port circuit is as shown in the figure below.

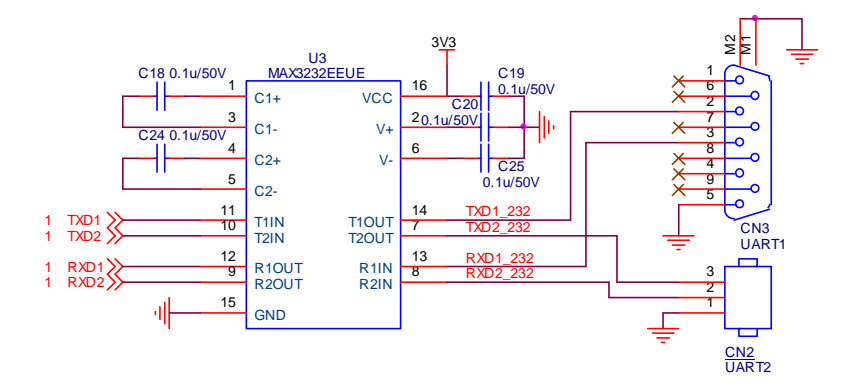

Figure 9. RS232 serial port circuit

The electric level conversion between TTL and RS232 can be realized by SP3232; one serial port connects to the DB9 socket which can be directly connected to the PC serial port, another can connect to the terminal socket. The CPU resources are as shown in the figure:

|                 |                    | -    |
|-----------------|--------------------|------|
| The signal name | The processor port | Note |
| TXD1            | PC12               |      |
| RXD1            | PD2                |      |
| TXD2            | PC10               |      |
| RXD2            | PC11               |      |

## 1.2.9 TTL serial portcircuit

TTL serial portcircuit is as shown in the figure below.

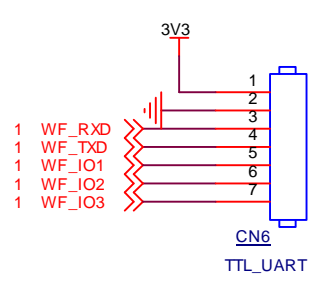

#### Figure 10. TTL serial port circuit

TTL serial port circuit is a circuit form the CPU to the terminal socket. The circuit includes 3 I/O control lines. The CPU resources are as shown in the figure:

| The signal name | The processor port | Note |
|-----------------|--------------------|------|
| WF_RXD          | PA1                |      |
| WF_TXD          | PAO                |      |
| WF_IO1          | PEO                |      |
| WF_IO2          | PE1                |      |
| WF_IO3          | PE2                |      |

#### 1.2.10RS485 circuit

RS485 circuit is as shown in the figure below.

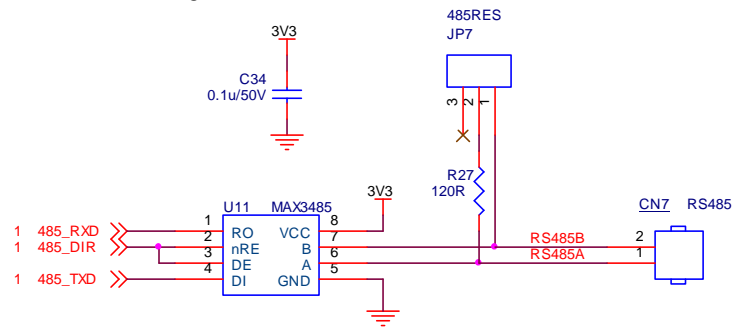

#### Figure 11. RS485 circuit

The electric level conversion between TTL and RS485 can be realized by SP3485. It can match

impedance terminal resistance when JP7 1, 2 pin short circuit. The circuit driver chip can send and receive radio signal. The circuit driver chip is in a state of receiving signals at ordinary times, and in a state of sending signals only in need. After sending over, it comes to the receiving signal state immediately. The CPU resources are as shown in the figure:

| The signal name | The processor port | Note |
|-----------------|--------------------|------|
| 485_RXD         | PA3                |      |
| 485_TXD         | PA2                |      |
| 485_DIR         | PB2                |      |

## 1.2.11CAN bus circuit

CAN bus circuit is as shown in the figure below.

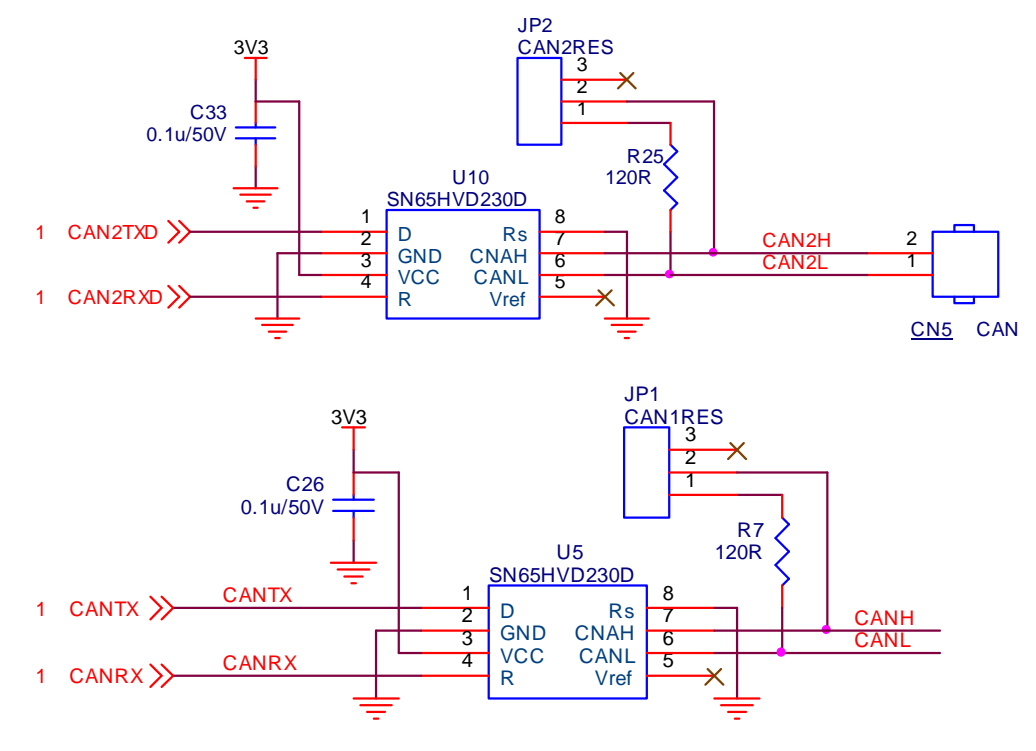

#### Figure 12. CAN bus circuit

This system provides two CAN bus circuits; one is along with the input power plug-in board, another can use a separate plug-in board.CAN1 can match the terminal resistors by JP1; CAN 2 can match the terminal resistors by JP2.CAN bus circuit driver chip is the TI SN65HVD230. The CPU resources are as shown in the figure:

| The signal name | The processor port | Note |
|-----------------|--------------------|------|
| CANTX           | PB9                |      |
| CANRX           | PB8                |      |
| CAN2TXD         | PB6                |      |
| CAN2RXD         | PB5                |      |

# 1.2.12I2C interface circuit

I2C interface circuit is as shown in the figure below.

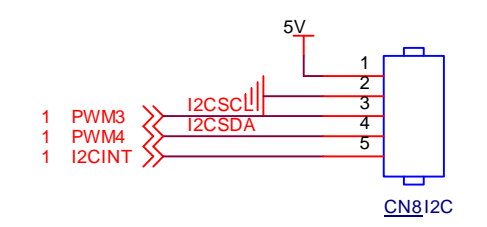

Figure 13. I2C interface circuit

I2C interface circuit connects to the CPU I/O line directly. I2C interface can be used as the PWM3 or PWM4 interface. The CPU resources are as shown in the figure:

| The signal name | The processor port | Note |
|-----------------|--------------------|------|
| SCL             | PB10               |      |
| SDA             | PB11               |      |
| INT             | PA9                |      |

# 1.2.13TF card circuit

TF card circuit is as shown in the figure below.

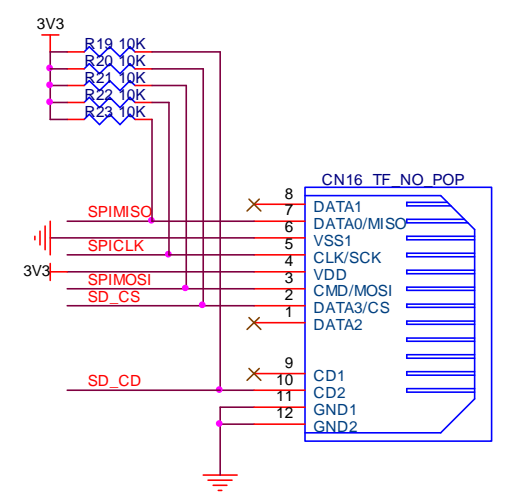

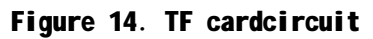

TF card circuit communicates by SPI bus. Each control single has the external pull-up resistor. The CPU resources are as shown in the figure:

| The signal name | The processor port | Note        |
|-----------------|--------------------|-------------|
| SPIMISO         | PC2                |             |
| SPIMOSI         | PC3                |             |
| SPICLK          | PB13               |             |
| SD_CS           | PD3                | Select chip |

| SD_CD | PA8 | Insert and test |
|-------|-----|-----------------|
|-------|-----|-----------------|

# 1.2.14LCD module interface circuit

LCD module interface circuit is as shown in the figure below.

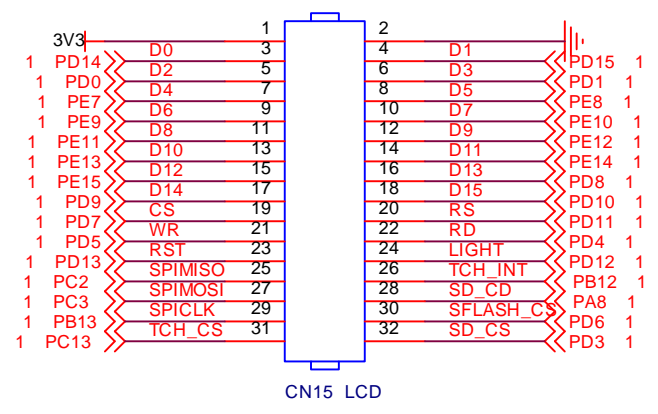

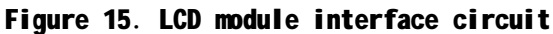

LCD module interface is compatible with 3.2 inch Shenzhou King TFT module and other development board modules. The CPU resources can be seen in the figure 15.

## 1.2.15ADC circuit

ADC circuit is as shown in the figure below.

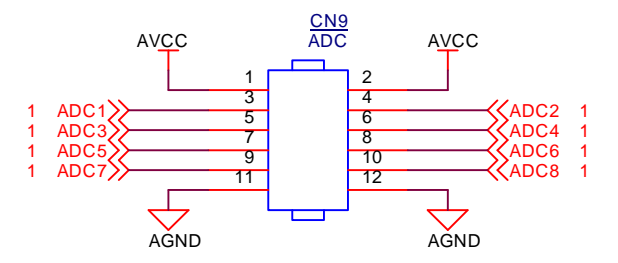

Figure 16. ADC circuit

ADC circuit can input to the CPU I/O line. When using, It cannot beyond the CPU limit condition to avoid damaging the processor, otherwise need to add protection before input circuit. The CPU resources are as shown in the figure:

| The signal name | The processor port | Note |
|-----------------|--------------------|------|
| ADC1            | PCO/AIN10          |      |
| ADC2            | PC1/AIN11          |      |
| ADC3            | PA6/AIN6           |      |
| ADC4            | PA7/AIN7           |      |
| ADC5            | PC4/AIN14          |      |
| ADC6            | PC5/AIN16          |      |

| ADC7 | PB0/AIN8 |  |
|------|----------|--|
| ADC8 | PB1/AIN9 |  |

#### 1.2.16DAC circuit

DAC circuit is as shown in the figure below.

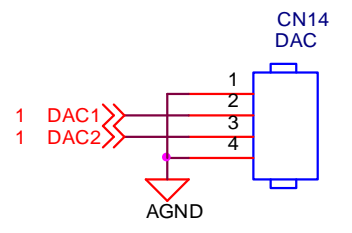

Figure 17. DAC circuit

The DAC circuit can output directly, which can also be used as the ADC input circuit. The CPU resources are as shown in the figure:

| The signal name | The processor port | Note |
|-----------------|--------------------|------|
| DAC1            | PA4/AOUT1/AIN4     |      |
| DAC2            | PA5/AOUT2/AIN5     |      |

# 1.2.17PWM output circuit

PWM output circuit is as shown in the figure below.

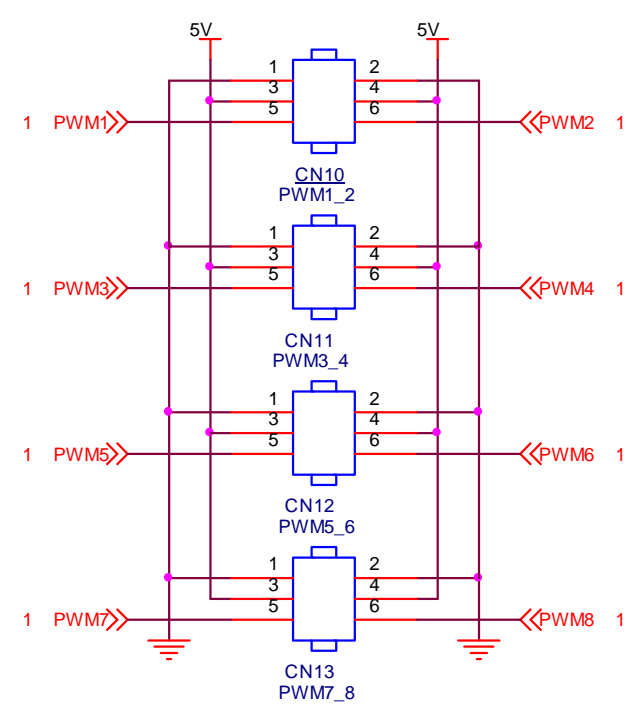

Figure 18. PWM output circuit

PWM output circuit can output directly, which can connect the steering-engine or other equipment. The CPU resources are as shown in the figure:

| The signal name | The processor port | Note |
|-----------------|--------------------|------|
| PWM1            | PB14/T12CH1        |      |
| PWM2            | PB15/T12CH2        |      |
| PWM3            | PB10/T2CH3         |      |
| PWM4            | PB11/T2CH4         |      |
| PWM5            | PC6/T3CH1          |      |
| PWM6            | PC7/T3CH2          |      |
| PWM7            | PC8/T3CH3          |      |
| PWM8            | PC9/T3CH4          |      |

## 2 The development environment introduction

Now there are so many ARM development environments. The MDK and IAR development environments are popular in china. The MDK development environment only supports the ARM7, ARM9 series and Cortex systems, while the IAR development environment can support the ARM11. Cortex-A9 systems. But the MDK development environment is more suitable for beginners.

There are some development environments based on GNU. Some of them need to pay.eg. TrueSTUDIO、 RIDE. Some of them are free as emIDE.

#### 2.1 MDK introduction

The RVMDK development environment is from KEIL in Germany. The name RVMDK is short for RealView MDK. RealView MDK integrates the industry's most advanced technology, including mu Vision4 integrated development environment and RealView compiler. The MDK development environment only supports the ARM7, ARM9 series and the latestCortex-M3、 Cortex-M4. The MDK development environment introduced is MDK ver4.5.

# 2.2 Establish a new project

Now what we introduced is to establish a new project named Demo in the RHF407\_Examples folder in D disk. But you need to install MDK software and download to peripherals library stm32f4\_dsp\_stdperiph\_lib. Zip from ST website and unzip to D disk root directory.

# 2.2.1 Establish a new project

The detailed step of establishing a new project: Start the' Keil uVision4', click the project menu 'New uVision Project' item, choose the directory 'D:\ RHF407\_Examples\Demo' in the pop-up dialog box. If no directory in the dialog, you need to establish a new project named Demo in the dialog and click item 'save 'to close the dialog. As shown in the figure

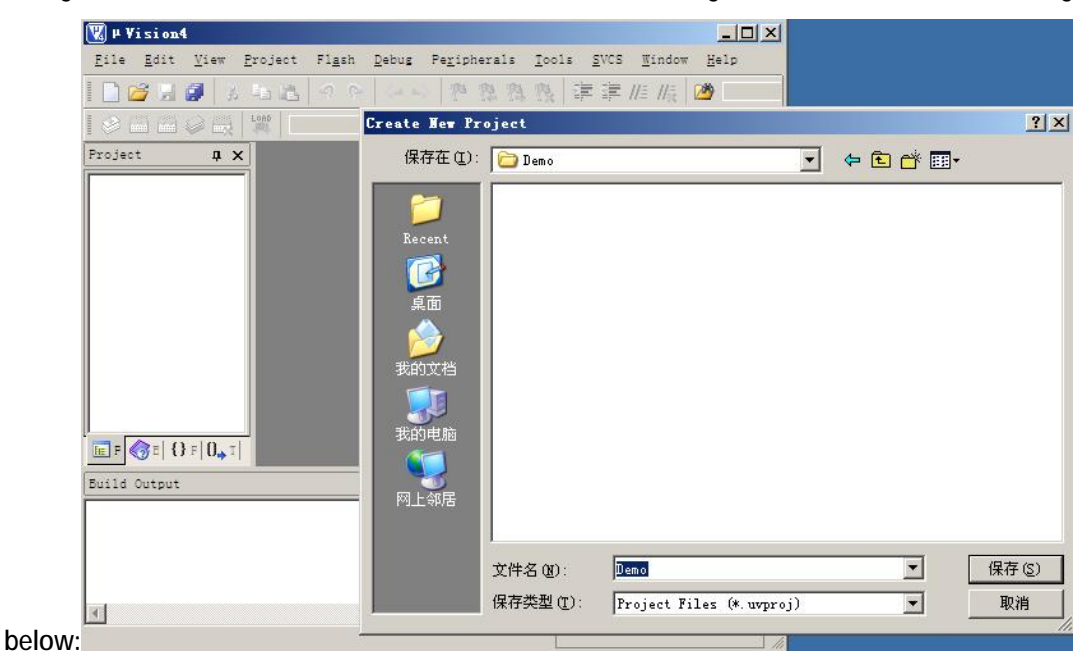

Figure 19. Establish a new MDK project

## 2.2.2 Select the device

Select the device' STM32F407VE ' in the pop-up dialog box, click 'OK 'to close the dialog.

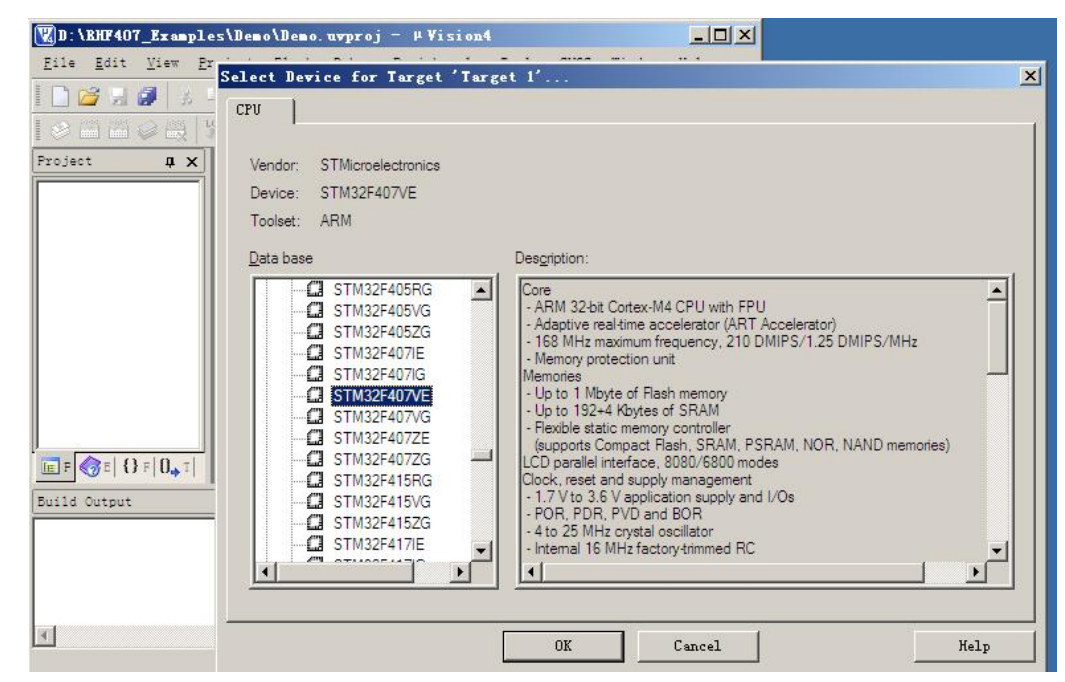

Figure 20. Select the MDK device

Next you will be asked if add files to the project automatically, you select the 'no ' choice. An empty project will be established as shown in the figure below.

| 双D:\RHF407_Examples\Demo\Demo.uvproj - μVision4                                                                                                    | . 🗆 🗙 |
|----------------------------------------------------------------------------------------------------|-------|
| <u>F</u> ile <u>E</u> dit <u>V</u> iew <u>P</u> roject Fl <u>a</u> sh <u>D</u> ebug Peripherals <u>T</u> ools <u>S</u> VCS <u>W</u> indow <u>H</u> el | lp    |
| □222日間 2 日間 クク マレ ア 発 発 発 推 推 版 220                                                                                                    |       |
| 🔗 🕮 🎯 🚓 👯 Target 1 💽 🚿 🏦 🔁                                                                                                    |       |
| roject 🗛 🗙                                                                                                    |       |
| Target 1<br>Source Grou                                                                                                    |       |
| build Output                                                                                                    | ąχ    |
|                                                                                                    | 4     |
| _                                                                                                    | Ŧ     |
| <u> </u>                                                                                                    |       |
|                                                                                                    |       |

Figure 21. MDK empty project

# 2.2.3 Prepare the document

Copy the useful Libraries folder content to the Demo folder. You can delete unwanted files inside. Establish a new folder App in the Demo folder to hold the code files, and manually create the file App. C.

Click 📥, you can manage the project files in the pop-up dialog box.

Double-click on the default entry in Project Targets and modify the name for the Debug.

Double-click on Source Group 1 in the groups and modify the name for the APP. Click the 20 to

set new CMSIS, Startup ,Library group in turn. Choose the APP group, click Add files to add the file App.C in the APP folder. Choose the CMSIS group, click Add files to add the file in the library

Libraries\CMSIS\Device\ST\STM32F4xx\Source\Templates\system\_stm32f4xx.c

Choose the Startup group, click Add files to add the file in the library

:Libraries\CMSIS\Device\ST\STM32F4xx\Source\Templates\arm\startup\_stm32f4xx.s

Choose the Library group, click Add files to add the standard peripherals driver file in the library :Libraries\STM32F4xx\_StdPeriph\_Driver\src

Click 'OK 'to close the dialog.

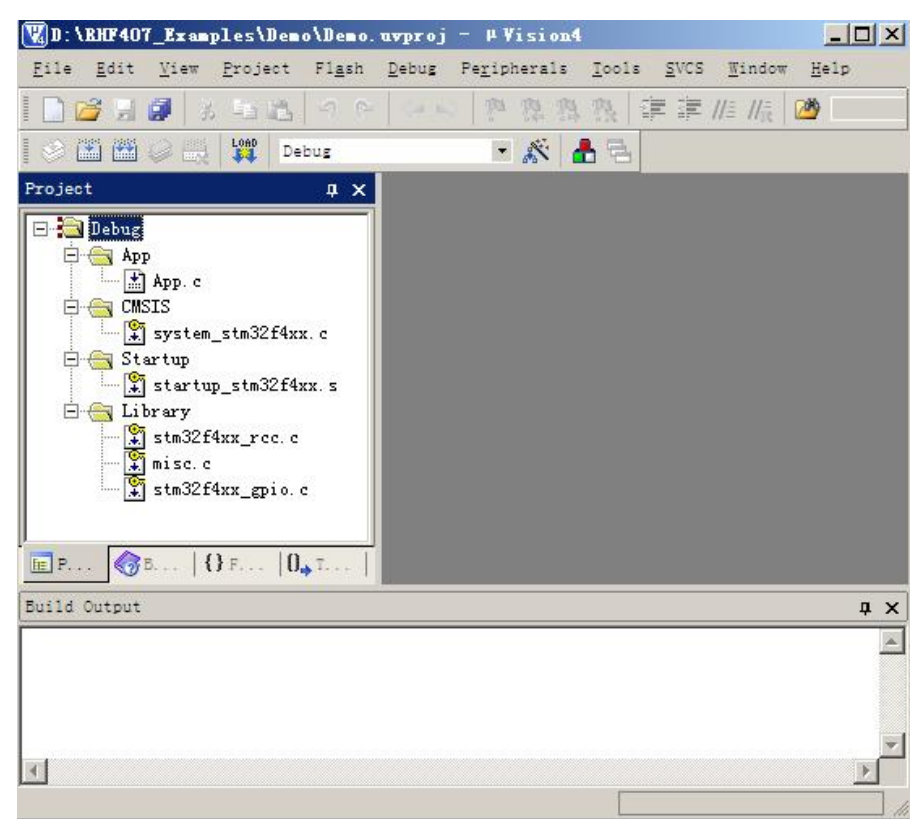

Figure 22. Add a file

# 2.2.4 Configure the project

Click *sin the pop-up dialog box.* 

Set the output file storage path in the Output page, click on Select Folder for Objects, add and select the new Folder bin.

Set the output file storage path in the Listing page, click on Select Folder for Listings, add and select the new Folder obj.

Setup compiler in C/C + + page, add macro definition USE\_STDPERIPH\_DRIVER,STM32F4XX after Define in order to use the official peripherals library. Add project header file path in the 'Includes Paths'.

| Define STM32                                                                | 2F4XX, USE STDPERIPH DRIVER                                                                                                    |
|-----------------------------------------------------------------------------|----------------------------------------------------------------------------------------------------|
| Undefine:                                                                   | Folder Seton 21x                                                                                                    |
| Language / Code (                                                           | Setup Compiler Include Paths:                                                                                                    |
| Optimization: Leve<br>Optimize for Tim<br>Split Load and<br>One ELF Section | .VApp<br>.\Libraries\CMSIS\Device\ST\STM32F4xx\Include<br>.\Libraries\CMSIS\Include<br>.\Libraries\STM32F4xx_StdPeriph_Driver\inc |
| Include<br>Paths                                                            |                                                                                                    |
| Controls                                                                    |                                                                                                    |

Figure 23. Configure the compiler

Configure the debugger in the Debug page, choose JLINK, Run to main, click Setting to set the JLINK debugger as shown in the figure below.

| Limit Speed to Real-Time                                                  |               |                                                                                                    |
|---------------------------------------------------------------------------|---------------|----------------------------------------------------------------------------------------------------|
| Load Application at Startup<br>initialization File:                       | Run to main() | Kun to main()     Initialization File:     Frie:                                                      |
| ter JLink/Jirace larget Dri<br>bug Trace Flash Download                   | ver Setup     |                                                                                                    |
| J-Link / J-Trace Adapter                                                  | SW Devic      | ce                                                                                                    |
| SN: 20100213 ▼ USB#: 0 ▼<br>Device: J-Link ARM<br>HW · V8.00 dll · V4.40c | SWD           | IDCODE         Device Name         Move           O 0x2BA01477         ARM CoreSight SW-DP         Up |
| FW : J-Link ARM V8 compiled Jul 1<br>Port: Max Clock:<br>SW               | C Manu        | imatic Detection ID CODE:                                                                             |
| Debug                                                                     | Add           | Delete Update IR len:                                                                                 |
| Reset: Normal                                                             |               | Cache Code                                                                                            |
| © USB © TCP/IP<br>Scan                                                    | Settings      | Port (Auto: 0) Autodetect Juink Info                                                                  |

#### Figure 24. Configure the debugger

The dialog window to configure the 'JLINK' debugger in the figure above will be different when JLINK is not connected or target board has no electricity.

Configure the downloader in the Utilities page, choose 'JLINK', 'Update Target before Debugging'. Click 'Setting' to set the JLINK downloader as shown in the figure below.

You need to add the corresponding device if no devices in the 'Programming Algorithm'.

| ce   Target   Output   Li                                          | sting   User   C/C++   A                         | sm   Linker   Debug | Utilities                 |
|--------------------------------------------------------------------|--------------------------------------------------|---------------------|---------------------------|
| onfigure Flash Menu Comma                                          | nd                                               |                     |                           |
| Use Target Driver for Fla                                          | h Programming                                    |                     |                           |
| Cortex-M/R J                                                       | LINK/J-Trace                                     | Settings 🛛 🔽 Update | e Target before Debugging |
| Init File:                                                         |                                                  |                     | Edit                      |
| JLink/JTrace Targ                                                  | et Driver Setup                                  |                     |                           |
| g   Trace Flash Down                                               | load                                             |                     |                           |
| Winload Function<br>C Erase Full C<br>Erase Secto<br>C Do not Eras | ip) ▼ Program<br>rs ▼ Verfy<br>e ■ Reset and Run | RAM for Algorithm   | Size: 0x0800              |
| gramming Algorithm                                                 | Davies Ture Die                                  | uian Cian   Adde    | Press                     |
| STM32F4xx Flash                                                    | On-chip Flash                                    | 1M 0800000          | H - 0807FFFFH             |
|                                                                    |                                                  | Start:              | Size:                     |
|                                                                    | Add                                              | Remove              |                           |
|                                                                    |                                                  |                     |                           |
|                                                                    |                                                  |                     |                           |
|                                                                    |                                                  |                     |                           |
|                                                                    |                                                  |                     |                           |
|                                                                    |                                                  |                     |                           |
|                                                                    |                                                  |                     |                           |

Figure 25. Configure the downloader

Now the project configuration is done.

#### 2.2.5 Add the code

Although a basic project has been established, you need to add the codes because the file 'App.c' is empty. For example, you can open the file and add the code as shown in figure.

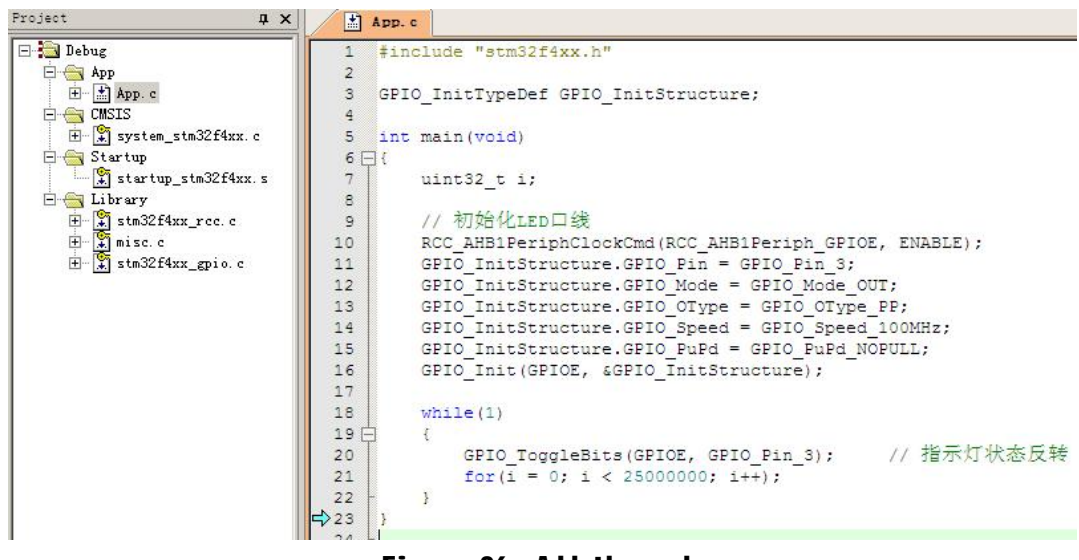

Figure 26. Add the code

## 2.2.6 Compile the project

Click , you can compile the project.

The output compiler information is as shown in the figure below.

```
Build Output

Build target 'Debug'

compiling App.c...

compiling system_stm32f4xx.c...

assembling startup_stm32f4xx.s...

compiling stm32f4xx_rcc.c...

compiling misc.c...

compiling stm32f4xx_gpio.c...

linking...

Program Size: Code=2916 RO-data=424 RW-data=44 ZI-data=1636

".\bin\Demo.axf" - 0 Error(s), 0 Warning(s).
```

#### Figure 27. Output compiler information

#### 2.2.7 Simulation debugging

Click download the file into processor and start debugging. The program will execute to the entrance of the main function because of the settings 'Run to the main' in the debugger.

Click L, the program will run at full speed. You can see that the green indicator light on the development board is flashing.

#### 2.3 Starting process

It will execute start from the startup\_stm32f4xx.s following code in the startup file when the system is reset.

```
Reset_Handler PROC
EXPORT Reset_Handler [WEAK]
IMPORT SystemInit
IMPORT __main
LDR R0, =SystemInit
BLX R0
LDR R0, =_main
BX R0
ENDP
```

Firstly you need to initialize System Init function in the executable file named 'system\_stm32f4xx.c including enable floating-point unit, clock, external SRAM, and interrupt to scale positioning, etc. And then began to implement the main function in the file named main.c

#### 3 Basic routines

We designed a few necessary routine which contains more practical functionat ordinary times .The operation is basically based on the library function to avoid directly operate the registers. The question can be solved by searching online information.

#### 3.1 Button control indicator light

The function of this routine is the following.

It will interrupt when two buttons on the board are pressed.Each key control an LED.The LED state will reverse to the corresponding contrary state when you press the button again. Set a new folder '1. LED and Key' in the routine catalogue.Copy the library to the folder. Set a new folder Project\MDK-ARM,enter and set a new project named 'project' The directory structure is as shown in the figure below.

```
    I.LED and Key
    Libraries
    CMSIS
    STM32F4xx_StdPeriph_Driver
    Project
    MDK-ARM
    RHF407
```

Because user program files in the routineis not much, so they are in the Project folder.

Considering some routines clock configuration will be different, in order not to damage the library files, the file 'system\_stm32f4xx. C' is copied to the project folder and added to the project. Program files in the project folder are main.c, stm32f4xx\_conf.h, stm32f4xx\_it.c, stm32f4xx\_it.h, system\_stm32f4xx.c

In this routine, other documents are the same as the official template in addition to the main c. From the frontcircuit description, we know the followings:

The indicator light is on when the indicator light line is in low electricity, the indicator light is out when the indicator light line is in high electricity. It is in the low level state when button is pressed; and it is in the high level state when button is released.

At the time of programming, people like to begin with the main function, and gradually add the programs after a good framework. Obviously, an indicator light and the button anti-fuzzy initial function are needed, then you can add an empty infinite loop programs,.The code is as following. #include "stm32f4xx.h"

```
// main function
int main(void)
{
LedConfia():
KevLineConfia();
while(1)
{
}
}
```

Light control belongs to typical GPIO port output applications. You need initialize before using according to the following process.

**GPIO port line portclock** 

set mouth line mode

Implemented to define LED hardware resources, which can be easy to maintain and transplant.

| // LED light related definition                                                                               | tion                                                                                                    |                                                                                                    |                                |    |
|----------------------------------------------------------------------------------------------------|----------------------------------------------------------------------------------------------------|----------------------------------------------------------------------------------------------------|--------------------------------|----|
| #define GPIO_LED                                                                                              | GPIOE                                                                                                    | // LED port                                                                                            |                                |    |
| #define RCC_GPIO_LED                                                                                          | RCC_AHB1Periph_GPI0                                                                                                    | DE // GPIO clock used                                                                                  | d by LED                       |    |
|                                                                                                    |                                                                                                    |                                                                                                    |                                |    |
| #define LED1_PIN                                                                                              | GPIO_Pin_3                                                                                                    | // GPIO pin used by                                                                                    | / LED1                         |    |
| #define LED2_PIN                                                                                              | GPIO_Pin_4                                                                                                    | // GPIO pin used by LI                                                                                 | ED2                            |    |
| Realize initialize functi                                                                                     | on                                                                                                    |                                                                                                    |                                |    |
| // configure LED                                                                                              |                                                                                                    |                                                                                                    |                                |    |
| void LedConfia(void)                                                                                          |                                                                                                    |                                                                                                    |                                |    |
| {<br>GPIO_InitTypeF                                                                                           | )ef GPIO_InitStructure·                                                                                                    |                                                                                                    |                                |    |
|                                                                                                    |                                                                                                    |                                                                                                    |                                |    |
| RCC AHB1Peric                                                                                                 | hClockCmd(RCC GPIO I                                                                                                    | _ED. ENABLE):                                                                                          | // enable clock                |    |
| GPIO InitStruct<br>GPIO InitStruct<br>GPIO InitStruct<br>GPIO InitStruct<br>GPIO InitStruct<br>GPIO_Init(GPIO | ure.GPIO Pin = LED1 PI<br>ure.GPIO Mode = GPIO<br>ure.GPIO OTvpe = GPIO<br>ure.GPIO Speed = GPIO<br>ure.GPIO PuPd = GPIO<br>_LED, &GPIO_InitStructu | NILED2 PIN: // con<br>Mode OUT:<br>OTvoe PP:<br>Speed 100MHz:<br>PuPd NOPULL:<br>ire); // GPIO port ir | fiqure Pin patter<br>nitialize | 'n |
| }                                                                                                    |                                                                                                    |                                                                                                    |                                |    |
| LED state reverse<br>// LED state reverse<br>void Led1Toaale(void                                             | , it is state reverse o<br>d)                                                                                                    | f GPIO output state                                                                                    |                                |    |
|                                                                                                    |                                                                                                    |                                                                                                    | ah a mara                      |    |
| GPIO_LOGGIEBIT                                                                                                | S(GPIO_LED,LEDT_PIN);                                                                                                    | //LEDT status                                                                                          | cnange                         |    |

void Led2Toaale(void)

J

GPIO ToaaleBits(GPIO LED.LED2 PIN):

//LED2 status change

Button is the typical GPIO input application, here it use break off, but it can check when it used on some occasion which needn't quick response.

- I enable GPIO port clock
- I enable configure control clock
- I configure GPIO pattern
- I connect external interruption to GPIO
- I Configure interrupt lines
- I Enable interrupt and set up interrupt priority

definite hardware resource first

| //button definition                                  |                                              |                           |
|------------------------------------------------------|----------------------------------------------|---------------------------|
| #define GPIO_KEY                                     | GPIOE                                        | //KEY port                |
| #define RCC_GPIO_KEY                                 | RCC_AHB1Periph_GPIOE                         | // GPIO clock used by KEY |
| #define KEY1_PIN                                     | GPIO_Pin_5                                   | // GPIO pin used by KEY1  |
| #define KEY2_PIN                                     | GPIO_Pin_6                                   | // GPIO pin used by KEY2  |
| #define KEY1 PORT SOURCE<br>#define KEY2 PORT SOURCE | EXTI PortSourceGPIOE<br>EXTI PortSourceGPIOE |                           |
| #define KEY1 PIN SOURCE<br>#define KEY2 PIN SOURCE   | EXTI PinSource5<br>EXTI PinSource6           |                           |
| #define KEY1 EXTI LINE                               | EXTI Line5                                   |                           |
| #define KEY2 EXTI LINE                               | EXTI Line6                                   |                           |
| #define KEY1_EXTI_IRQN                               | EXTI9_5_IRQn                                 |                           |
| #define KEY2 EXTI IRQN                               | EXTI9 5 IRQn                                 |                           |

Write button initialize subprogram

#### // configure button void KevLineConfia(void) EXTI InitTvpeDef **EXTI InitStructure:** GPIO InitTvpeDef GPIO InitStructure: NVIC InitTvpeDef NVIC InitStructure: // enable port clock RCC AHB1PeriphClockCmd(RCC GPIO KEY, ENABLE): // enable system configure controller clock. external GPIO interrupt need RCC APB2PeriphClockCmd(RCC APB2Periph SYSCFG, ENABLE): GPIO InitStructure.GPIO Mode = GPIO Mode IN: GPIO InitStructure.GPIO PuPd = GPIO PuPd NOPULL: GPIO InitStructure.GPIO Pin = KEY1 PIN | KEY2 PIN: GPIO Init(GPIO KEY, &GPIO InitStructure): // connect interrupt line to Pin SYSCFG EXTILINECONFIA(KEY1 PORT SOURCE. KEY1 PIN SOURCE); SYSCFG EXTILINECONFIA(KEY2 PORT SOURCE. KEY2 PIN SOURCE): // set up interrupt line EXTI InitStructure.EXTI Line = KEY1 EXTI LINE: EXTI InitStructure.EXTI Mode = EXTI Mode Interrupt:

EXTI\_InitStructure.EXTI\_Trigger = EXTI\_Trigger\_Falling;

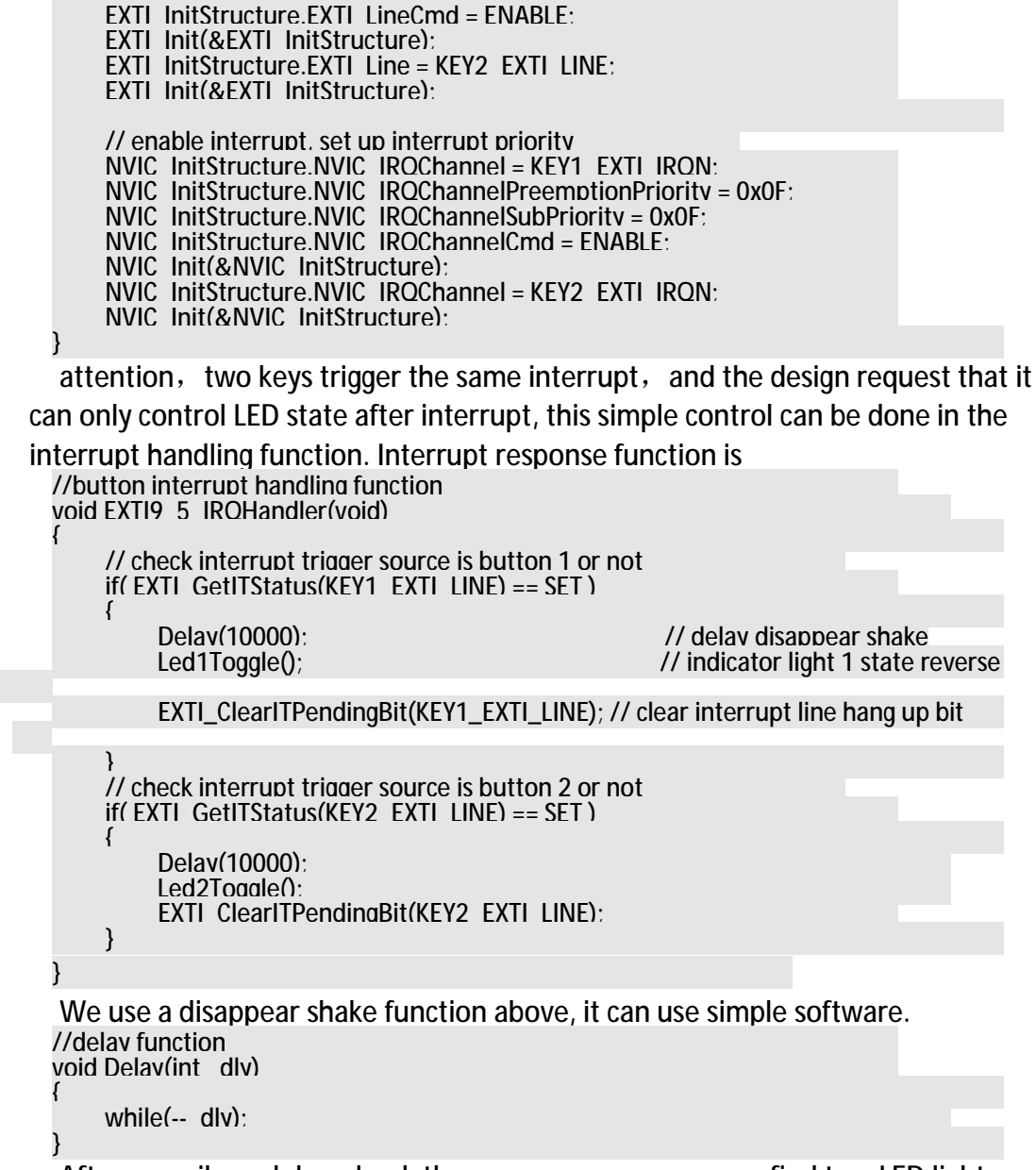

After compile and download, then run program, you can find two LED lights are all light up, because after initial because 口线 is on low voltage state after initialize, call below words, it is default out state when initialized.

GPIO\_SetBits(GPIO\_LED, LED2\_PIN | LED2\_PIN)

Then, every time push the button1, it will lead LED1 state reverse, every time push the button2, it will lead LED2 state reverse.

#### 3.2 Serial port (checking receive way)

Serial port communication is used a lot, the checking receive way is used in many console application. Here we will introduce DB9 standard serial port, for examples, it is OK to use standard straight line connect to PC serial port. Similar to previous, prepare the files, it is quickly to copy project. Files as follows:

Project **д** х 🖃 🔁 RHF407 🚊 📇 User 🗄 – 🔝 stm32f4xx\_it.c 🛄 main. c 🖻 📇 CMSIS 🗝 📩 system\_stm32f4xx.c 🖻 📇 MDK-ARM 🔤 🚮 startup\_stm32f4xx. s 🖻 📇 STM32F4xx\_StdPeriph\_Driver 📩 stm32f4xx\_gpio.c 📩 stm32f4xx\_rcc.c 📩 stm32f4xx\_syscfg.c 📩 misc. c 🔝 stm32f4xx\_usart.c Add reference in the main.c file #include "stm32f4xx.h" #include <stdio.h> Finish main function // main function int main(void) uint8 trxchar: ScomConfia(): printf("Please input char:\r\n"): while(1) while(USART GetFlagStatus(SCOM BASE.USART FLAG RXNE) == RESET): rxchar = USART ReceiveData(SCOM BASE) & 0xFF: USART SendData(SCOM BASE, (uint8 t)rxchar): }

Use standard print function to output character string after call ScomConfig() initialize serial port. Main cycle is waiting for serial port receive data, when data come, call function USART\_Receive Data to receive data to rxchar, at last call USART\_Send Data send the data out. We need to check and familiar function in stm32f4xx\_usart.c, it is easy to know the purpose from function name.

Do not configure interrupt in the processing of serial port initial, because there is no use interrupt.

- I Enable receive and send clock where the Pin port
- I Enable present serial port, peripheral clock, serial port 1 and 6 is locate in APB2, others locate in APB1.
- I Connect GPIO to serial port receive and send Pin
- I Configure interface line mode
- I Configure serial port mode, baud rate, initial bit and stop bit
- I Enable serial port

Definite hardware resource in front of file.

//serial definition #define SCOM BASE #define SCOM CLK #define SCOM RCC CMD

UART5 RCC APB1Periph UART5 RCC APB1

#define SCOM TX PIN GPIO Pin 12 #define SCOM TX GPIO PORT GPIOC RCC AHB1Periph GPIOC #define SCOM TX GPIO CLK #define SCOM TX SOURCE **GPIO** PinSource12 #define SCOM TX AF **GPIO AF UART5** #define SCOM RX PIN GPIO Pin 2 #define SCOM RX GPIO PORT GPIOD RCC AHB1Periph GPIOD #define SCOM RX GPIO CLK #define SCOM RX SOURCE **GPIO** PinSource2 #define SCOM\_RX\_AF GPIO\_AF\_UART5 Write serial port initial function // configure serial port Void ScomConfia(void) GPIO InitTypeDef GPIO InitStructure: USART InitTypeDef USART InitStructure: // enable RXD and TXD port peripheral clock RCC AHB1PeriphClockCmd(SCOM TX GPIO CLK | SCOM RX GPIO CLK. ENABLE); // enable serial port peripheral clock RCC APB1PeriphClockCmd(SCOM CLK, ENABLE); // connect GPIO to serial port pin GPIO PinAFConfia(SCOM TX GPIO PORT. SCOM TX SOURCE, SCOM\_TX\_AF); GPIO PinAFConfia(SCOM RX GPIO PORT, SCOM RX SOURCE, SCOM RX AF): // configure serial port TX as reuse function GPIO InitStructure.GPIO OTvpe = GPIO OTvpe PP: GPIO InitStructure.GPIO PuPd = GPIO PuPd UP: GPIO InitStructure.GPIO Mode = GPIO Mode AF: GPIO InitStructure.GPIO Pin = SCOM TX PIN: GPIO InitStructure.GPIO Speed = GPIO Speed 50MHz: GPIO Init(SCOM TX GPIO PORT. & GPIO InitStructure): // configure serial port RX as reuse function GPIO InitStructure.GPIO Mode = GPIO Mode AF: GPIO InitStructure.GPIO Pin = SCOM RX PIN: GPIO Init(SCOM RX GPIO PORT, & GPIO InitStructure): // configure serial port USART InitStructure.USART BaudRate = 115200: USART InitStructure.USART WordLenath = USART WordLenath 8b: USART InitStructure.USART StopBits = USART StopBits 1: USART InitStructure.USART Parity = USART Parity No: USART InitStructure.USART HardwareFlowControl = USART HardwareFlowControl None: USART InitStructure.USART Mode = USART Mode Rx | USART Mode Tx: USART Init(SCOM BASE. & USART InitStructure): // enable serial port USART Cmd(SCOM BASE. ENABLE):

Now it can serial port receive and sent, but the former main function called standard print output function, it need to tell compiler how to output from serial port, and need to choose Use MicroLib in the Target page.

| Device Target                           | Output   Listing   V | ser   C/C++      | Asm    | Linker   Debug                   | Utilities    |
|-----------------------------------------|----------------------|------------------|--------|----------------------------------|--------------|
| TMicroelectronics                       | STM32F407VE          |                  | - Cor  | le Generation                    |              |
|                                         | <u>X</u> tal (Mi     | Hz): <b>25.0</b> |        |                                  |              |
|                                         |                      |                  |        |                                  |              |
| Operating system:                       | None                 |                  | -<br>- | Use Cross-Module                 | Optimization |
| Operating system:<br>System-Viewer File | None<br>(Sfr):       |                  |        | Use Cross-Module<br>Use MicroLIB | Optimization |

```
And realize below function

//printf realized

int foutc(int ch. FILE *f)

{

USART SendData(SCOM BASE. (uint8 t)ch):

While (USART GetFlagStatus(SCOM BASE. USART FLAG TXE) == RESET):

Return ch:

}
```

Compile and download, you can see below after implement in the HyperTerminal procedures.

```
Please input char:
abadsfaesgadslkfdsa_
```

Below is input echo bit.

#### 3.3 serial port (interrupt receiving)

Modify on the former project, main cycle of main function do not need code, delete it. Print bit change point to make difference. Main function is as follows: // main function

```
int main(void)
        ScomConfig():
        printf("Uart in interrupt mode, please input char:\r\n");
        While (1)
   }
    Add the serial port interrupt number definition
   #define SCOM_IRQn
                                                                         UART5 IRQn
     Add interrupt initialize part in front of enable serial port when serial
initializing.
         // configure serial interrupt
         NVIC InitStructure.NVIC IRQChannel = SCOM IRQn:
         NVIC InitStructure.NVIC IROChannelPreemptionPrioritv = 0:
        NVIC InitStructure.NVIC IROChannelSubPriority = 1:
NVIC InitStructure.NVIC IROChannelCmd = ENABLE:
        NVIC Init(&NVIC InitStructure):
         // enable serial port receiving interrupt
        USART_ITConfig(SCOM_BASE, USART_IT_RXNE, ENABLE);
```

Now we need to have an interrupt service function, it will interrupt when

receive a character every time, it will read this character in the function and then send it out.

```
// serial port interrupt service procedure serial interrupt service procedure
Void UART5 IROHandler( void )
{
    if ( USART GetITStatus(SCOM BASE. USART IT RXNE) != RESET )
    {
        Uint8 t rxchar:
        rxchar = (USART ReceiveData(SCOM BASE) & 0xFF):
        USART SendData(SCOM BASE. rxchar);
    }
}
```

attention: compared to checking, here the function is USART\_GetITStatus, it is checking interrupt identification USART\_IT\_RXNE; while former function is USART\_GetFlagStatus, it is checking state identification USART\_FLAG\_RXNE.

Compile and download, you can see below after running program in the HyperTerminal procedures.

```
Uart in interrupt mode, please input char:
ghsdhsdfgfjkdfthat_
```

#### 3.4 Systick interrupt control LED

Systick aim to supply meter clock, many people use it to realize delay mode when have no control system. Because there are two 32 bite timer in the STM32F407, more flexible to delay, so here we use it as a common timer.

Files are as follows:

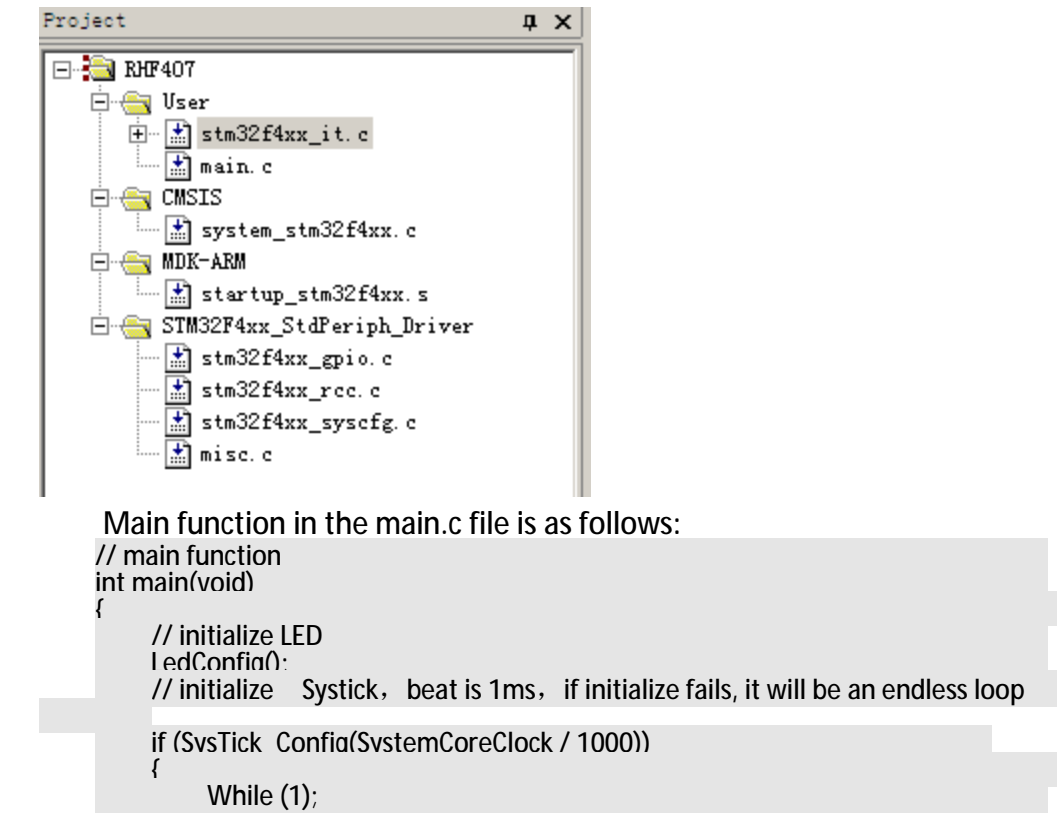

```
}
         While (1)
Definite LED hardware
     //LED light definition
     #define GPIO LED
                                   GPIOE
                                                               //LED port
     #define RCC GPIO LED
                                   RCC AHB1Periph GPIOE
                                                               //GPIO clock used by LED
                                                              // GPIO pin used by LED1
     #define LED1_PIN
                                  GPIO_Pin_3
     Initialize LED
     // configure LED
     Void LedConfia(void)
         GPIO InitTypeDef GPIO InitStructure:
         RCC AHB1PeriphClockCmd(RCC GPIO LED. ENABLE):
                                                                   // enable GPIO clock
         GPIO InitStructure.GPIO Pin = LED1 PIN:
                                                             // configure pin mode
         GPIO InitStructure.GPIO Mode = GPIO Mode OUT:
GPIO InitStructure.GPIO OTvpe = GPIO OTvpe PP:
         GPIO InitStructure.GPIO Speed = GPIO Speed 100MHz:
         GPIO InitStructure.GPIO PuPd = GPIO PuPd NOPULL:
         GPIO_Init(GPIO_LED, &GPIO_InitStructure);
                                                              // GPIO initialize
}
     LED state reverse function
     //LED state reverse
     void Led1Toaale(void)
         GPIO ToaaleBits(GPIO LED.LED1 PIN):
                                                               //LED1 state reverse
     Now it still lack a Systick interrupt service function, this function is in the
 stm32f4xx_it.c, we can modify in there.
     static unsigned int cnt = 0:
     Extern void Led1Toaale(void):
     Void SysTick Handler(void)
         cnt++:
         If (cnt >= 500)
              cnt = 0:
              Led1Toaale ():
```

Because here we use LED reverse function, so we must add an external declaration in front of function.

Extern void Led1Toggle (void);

And because interrupts beat is 1 ms, if reversal LED state every time, frequency is 500 hz, the human eye can't be observed phenomenon, so add a global variable count, each interrupt accumulation, meter reset and inversion of the LED state after 500.

Compile and download, run program you can see LED2 will state revers every 1.5s.

## 3.5 DAC output

The project will configure output voltage by serial port, so it is simple to modify based on checking serial port.

Files need is as follows, Add the peripheral driver library file stm32f4xx\_dac.c.

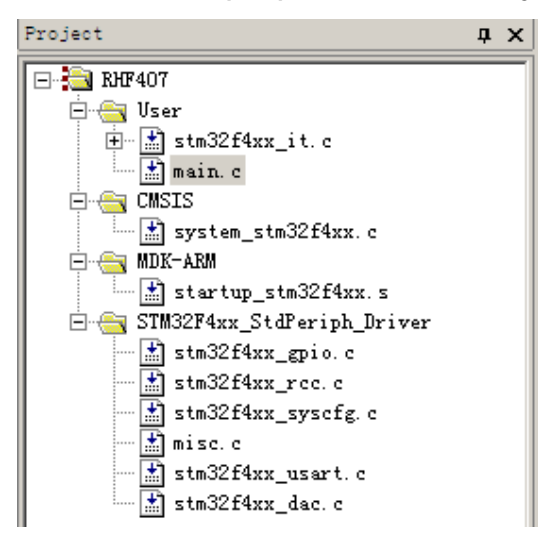

Add DAC initialize function in the main function. Configure the DAC voltage in the main cycle and trigger reverse, waiting serial port input "+"or"-" to modify output voltage.

```
// main function
int main(void)
     Uint8 trxchar:
     Uint16 t dacdata = 0:
     ScomConfig():
     DacConfig():
     printf("\r\nPress '+' or '-' change DAC output voltage."):
     While (1)
          // configure DAC1 and DAC2 output value, they are opposite
          DAC SetChannel1Data(DAC Alian 12b R. dacdata):
DAC SetChannel2Data(DAC Alian 12b R. 4095 - dacdata):
          // triaaer DAC reverse
          DAC SoftwareTriagerCmd(DAC Channel 1. ENABLE);
DAC SoftwareTriagerCmd(DAC Channel 2. ENABLE);
          // print DAC1 output voltage
          printf("\r\nDAC1 voltage= %dmV".(uint16 t)(3300*dacdata/4095)):
          // wait input serial bit to control output voltage
          while(USART GetFlagStatus(SCOM BASE.USART FLAG RXNE)==RESET);
          rxchar = USART ReceiveData(SCOM BASE) & 0xFF:
          if(rxchar == '+')
                dacdata += 256:
          }
          else if(rxchar == '-')
                dacdata -= 256:
          dacdata %= 4096:
     }
```

```
Initialize DAC
// configure DAC
void DacConfig(void)
      GPIO InitTypeDef GPIO InitStructure:
      DAC InitTypeDef DAC InitStructure:
      // enable port clock
     RCC AHB1PeriphClockCmd(RCC AHB1Periph GPIOA. ENABLE):
      // enable DAC peripheral clock
      RCC APB1PeriphClockCmd(RCC APB1Periph DAC. ENABLE):
      // configure interface line
     GPIO InitStructure.GPIO Pin = GPIO Pin 4 | GPIO Pin 5:
     GPIO InitStructure.GPIO Mode = GPIO Mode AN:
     GPIO InitStructure.GPIO PuPd = GPIO PuPd NOPULL:
      GPIO Init(GPIOA. & GPIO InitStructure):
      // configure DAC channel
     DAC InitStructure.DAC Triager = DAC Triager Software:
DAC InitStructure.DAC WaveGeneration = DAC WaveGeneration None:
DAC InitStructure.DAC OutputBuffer = DAC OutputBuffer Enable:
DAC Init(DAC Channel 1. &DAC InitStructure):
DAC Init(DAC Channel 2. &DAC InitStructure):
      // enable DAC channel
     DAC Cmd(DAC Channel 1. ENABLE):
DAC Cmd(DAC Channel 2. ENABLE):
```

Choose trigger mode when configurate DAC channel, enable output buffer. Compile and download, run program, we can use"+"or"-"to change DAC1

output voltage , use multimeter to check DAC1 voltage on CN14.

```
Press'+' or '-' change DAC output voltage.
DAC1 voltage = OmV
DAC1 voltage = 206mV
DAC1 voltage = 412mV
DAC1 voltage = 618mV
DAC1 voltage = 412mV
DAC1 voltage = 206mV
```

#### 3.6 ADC input

This text is based on the DAC output, it use ADC to gather DAC output voltage and send out from serial port. The project will be modify based on DAC output.

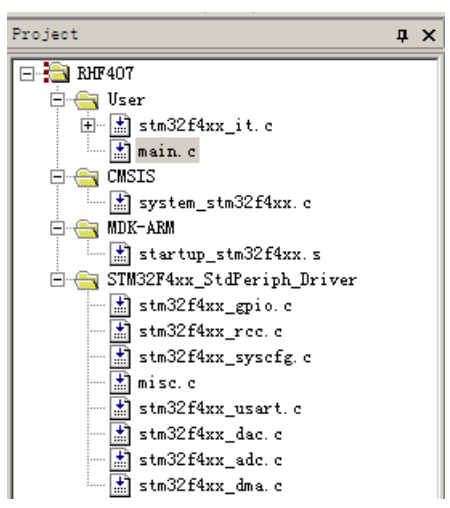

In DAC initializing, delate some code about DAC channel 2.Add ADC initialize call in the main function, software trigger and start ADC reverse.configure DAC output in the main cycle, Print DAC and ADC valotage from serial port after delay, waiting to modify DAC voltage. Code is as follows:

// main function

| int main(void)                                                 |
|----------------------------------------------------------------|
| {                                                              |
|                                                                |
| uint8_t rxchar;                                                |
| uint16_t dacdata = 0;                                          |
| uint32_t i;                                                    |
|                                                                |
| ScomConfia():                                                  |
| 555                                                            |
| DacConfig();                                                   |
| AdcConfig();                                                   |
| printf("\r\nPress '+' or '-' change DAC output voltage.");     |
|                                                                |
| // start ADC reverse                                           |
|                                                                |
| ADC _SoftwareStartConv(ADC1);                                  |
|                                                                |
| while(1)                                                       |
| {                                                              |
|                                                                |
| <pre>// configure DAC output voltage and trigger reverse</pre> |
| DAC_SetChannel1Data(DAC_Align_12b_R, dacdata);                 |
| DAC_SoftwareTriggerCmd(DAC_Channel_1, ENABLE);                 |
|                                                                |
|                                                                |
|                                                                |

// delayed awaiting DAC input stable and ADC gathered well .

|   |   | for(i = 0; i < 10000; i++);                                    |
|---|---|----------------------------------------------------------------|
|   |   | // show DAC and ADC value                                      |
|   |   | printf("\r\nVDAC = %dmV, VADC = %dmV",                         |
|   |   | (uint16_t)(3300*dacdata / 4095),                               |
|   |   | (uint16_t)(3300*adcvalue / 4095));                             |
|   |   |                                                                |
|   |   | // wait setial port configurate output voltage.                |
|   |   | while(USART_GetFlagStatus(SCOM_BASE,USART_FLAG_RXNE)==RESET ); |
|   |   | rxchar = USART_ReceiveData(SCOM_BASE) & 0xFF;                  |
|   |   | if(rxchar == '+')                                              |
|   |   | {                                                              |
|   |   | dacdata += 256;                                                |
|   |   | }                                                              |
|   |   | else if(rxchar == '-')                                         |
|   |   | {                                                              |
|   |   | dacdata -= 256;                                                |
|   |   | }                                                              |
|   |   | dacdata %= 4096;                                               |
|   | } |                                                                |
| } |   |                                                                |

ADC modules use DMA, configured to atomatic reverse mode, then it can work as design, and send sampling value assignment to global variable adcvalue.

Definite ADC1 data register address and sampling value variable #define ADC1\_DR\_ADDRESS ((uint32\_t)0x4001204C) //ADC1 DR register address

uint16 t adcvalue = 0;

when initialize ADC, use ADC1, its DMA can use flow 0's channel 0 and channel 4 of DMA2, here we use channel 0. Code is as follows:

// confiaure ADC

{

```
void AdcConfig(void)
```

ADC CommonInitTypeDef ADC\_CommonInitStructure;

DMA\_InitTypeDef DMA\_InitStructure;

GPIO\_InitTypeDef GPIO\_InitStructure;

ADC \_InitTypeDef ADC\_InitStructure;

// enable port peripheral and DMA2 clock

| ); | RCC_AHB1PeriphClockCmd(RCC_AHB1Periph_DMA2 RCC_AHB1Periph_GPIOC,ENABLE    |  |
|----|---------------------------------------------------------------------------|--|
|    | // enable ADC1 modual clock                                               |  |
|    | RCC APB2PeriphClockCmd(RCC_APB2Periph_ADC1, ENABLE);                      |  |
|    |                                                                           |  |
|    | // DMA2 flow 0 channel 0 configure                                        |  |
|    | DMA InitStructure.DMA_Channel = DMA_Channel_0;                            |  |
|    | DMA_InitStructure.DMA_Memory0BaseAddr = (uint32_t)&adcvalue               |  |
|    | DMA_InitStructure.DMA_PeripheralBaseAddr = (uint32_t)ADC1_DR_ADDRESS;     |  |
|    | DMA_InitStructure.DMA_DIR = DMA_DIR_PeripheralToMemory;                   |  |
|    | DMA_InitStructure.DMA_BufferSize = 1;                                     |  |
|    | DMA_InitStructure.DMA_PeripheralInc = DMA_PeripheralInc_Disable;          |  |
|    | DMA_InitStructure.DMA_MemoryInc = DMA_MemoryInc_Enable;                   |  |
|    | DMA_InitStructure.DMA_PeripheralDataSize=DMA_PeripheralDataSize_HalfWord; |  |
|    | DMA InitStructure.DMA_MemoryDataSize = DMA_MemoryDataSize_HalfWord;       |  |
|    | DMA_InitStructure.DMA_Mode = DMA_Mode_Circular;                           |  |
|    | DMA_InitStructure.DMA_Priority = DMA_Priority_High;                       |  |
|    | DMA InitStructure.DMA_FIFOMode = DMA_FIFOMode_Disable;                    |  |
|    | DMA_InitStructure.DMA_FIFOThreshold = DMA_FIFOThreshold_HalfFull;         |  |
|    | DMA_InitStructure.DMA_MemoryBurst = DMA_MemoryBurst_Single;               |  |
|    | DMA_InitStructure.DMA_PeripheralBurst = DMA_PeripheralBurst_Single;       |  |
|    | DMA_Init(DMA2_Stream0, &DMA_InitStructure);                               |  |
|    |                                                                           |  |
|    | // enable DMA2 flow 0                                                     |  |
|    | DMA Cmd(DMA2_Stream0, ENABLE);                                            |  |
|    |                                                                           |  |
|    | //ADC relate configuration<br>// GPIO configuration                       |  |
|    | GPIO_InitStructure.GPIO_Pin = GPIO_Pin_0;                                 |  |
|    | GPIO_InitStructure.GPIO_Mode = GPIO_Mode_AN;                              |  |
|    | GPIO_InitStructure.GPIO_PuPd = GPIO_PuPd_NOPULL ;                         |  |
|    | GPIO_Init(GPIOC, &GPIO_InitStructure);                                    |  |
|    |                                                                           |  |
|    | // ADC common configuration                                               |  |
|    | ADC _CommonInitStructure.ADC_Mode = ADC_Mode_Independent;                 |  |
|    | ADC_CommonInitStructure.ADC_Prescaler = ADC_Prescaler_Div2;               |  |
|      | ADC _CommonInitStructure.ADC_DMAAccessMode = ADC_DMAAccessMode_Disabled;    |
|------|-----------------------------------------------------------------------------|
| ADC  | ADC_CommonInitStructure.ADC_TwoSamplingDelay =                              |
| ADC_ | ADC _CommonInit(&ADC_CommonInitStructure);                                  |
|      |                                                                             |
|      | // ADC channel 10 configuration                                             |
|      | ADC_InitStructure.ADC_Resolution = ADC_Resolution_12b;                      |
|      | ADC _InitStructure.ADC_ScanConvMode = DISABLE;                              |
|      | ADC _InitStructure.ADC_ContinuousConvMode = ENABLE;                         |
|      | ADC_InitStructure.ADC_ExternalTrigConvEdge = ADC_ExternalTrigConvEdge_None; |
|      | ADC_InitStructure.ADC_DataAlign = ADC_DataAlign_Right;                      |
|      | ADC _InitStructure.ADC_NbrOfConversion = 1;                                 |
|      | ADC_Init(ADC1, &ADC_InitStructure);                                         |
|      | ADC _RegularChannelConfig(ADC1, ADC_Channel_10, 1, ADC_SampleTime_3Cycles); |
|      |                                                                             |
|      | // enable DMA request                                                       |
|      | ADC _DMARequestAfterLastTransferCmd(ADC1, ENABLE);                          |
|      |                                                                             |
|      | // enable ADC1's DMA                                                        |
|      | ADC DMACmd(ADC1, ENABLE);                                                   |
|      |                                                                             |
|      | // enable ADC1                                                              |
|      | ADC Cmd(ADC1, ENABLE);                                                      |
|      | }                                                                           |
|      |                                                                             |

Use dupont line to short-circuit DAC1 in the CN14 and ADC1 in the CN9.download and run program, use "+" or "-" to change DAC output voltage in the hyperTerminal ,you can see ADC voltage.as follows:

Press '+' or '-' change DAC output voltage. VDAC = OmV, VADC = 39mV VDAC = 206mV, VADC = 188mV VDAC = 412mV, VADC = 402mV VDAC = 618mV, VADC = 615mV VDAC = 618mV, VADC = 615mV VDAC = 1031mV, VADC = 1042mV VDAC = 825mV, VADC = 833mV VDAC = 618mV, VADC = 614mV VDAC = 412mV, VADC = 614mV VDAC = 206mV, VADC = 187mV VDAC = 0mV, VADC = 40mV\_

You can see ADC voltage will change as DAC voltage.

# 3.7 Basic timer interrupt

STM32 timer resource is rich and powerful, here we introduce a simple purpose, it is time interrupt, output the interrupt times in the interrupt service function. Compared to STM32F1xx ,STM32F4xx have two 32 bit timer, they are timer2 and timer5, here we use timer2.

Timer2 is locate in APB1 peripheral, when factional factor bigger than 2, input clock frequency is two time APB1. Here the system clock frequency is 168MHz, APB1 factional is 4, so timer clock frequency is  $(168MHz/4) \times 2=84MHz_{\circ}$ 

Here we still use serial checking input to modify, files it need is

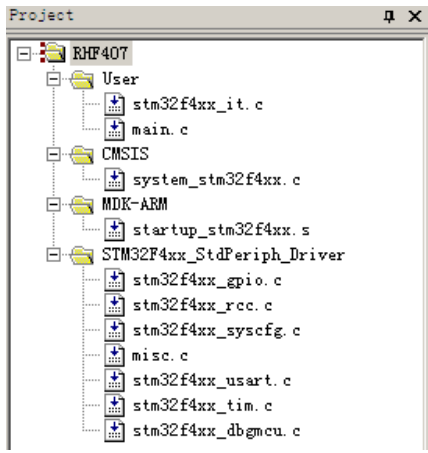

Add timer initial call in the main function, code is as follows: // main function

int main(void) { ScomConfig(); TimerConfig(); while(1) { } } Timer initial function is // configure timer, use 32 bit timer 2 void TimerConfig(void) { NVIC\_InitTypeDef NVIC\_InitStructure; TIM TimeBaseInitTypeDef TIM\_TimeBaseStructure;

|      | // enable timer peripheral clock                                             |    |
|------|------------------------------------------------------------------------------|----|
|      | RCC APB1PeriphClockCmd(RCC_APB1Periph_TIM2, ENABLE);                         |    |
|      |                                                                              |    |
|      | // timer interrupt vector configuration                                      |    |
|      | TIM Delnit(TIM2);                                                            |    |
|      | NVIC_InitStructure.NVIC_IRQChannel = TIM2_IRQn;                              |    |
|      | NVIC_InitStructure.NVIC_IRQChannelPreemptionPriority = 0;                    |    |
|      | NVIC_InitStructure.NVIC_IRQChannelSubPriority = 1;                           |    |
|      | NVIC_InitStructure.NVIC_IRQChannelCmd = ENABLE;                              |    |
|      | NVIC_Init(&NVIC_InitStructure);                                              |    |
|      |                                                                              |    |
|      | // timer parameter configuration                                             |    |
| ,    | TIM_TimeBaseStructure.TIM_Prescaler=(SystemCoreClock/2)/1000000-1;           |    |
| /    | TIM_TimeBaseStructure.TIM_Period = 250000 - 1;                               | // |
| 250m | TIM _TimeBaseStructure.TIM_ClockDivision = TIM_CKD_DIV1;                     |    |
|      | TIM TimeBaseStructure.TIM_CounterMode = TIM_CounterMode_Up;                  |    |
|      | TIM_TimeBaseInit(TIM2, &TIM_TimeBaseStructure);                              |    |
|      |                                                                              |    |
|      | // delate TIM2 overflow interrupt flag                                       |    |
|      | TIM_ClearFlag(TIM2, TIM_TI_Opdate);                                          |    |
|      |                                                                              |    |
|      | The income over now interrupt enable                                         |    |
|      |                                                                              |    |
|      |                                                                              |    |
|      | // when debugging, timer stop counting                                       |    |
|      | DBGIVICU_APBTPeriphconfig(DBGIVICU_TIMZ_STOP, ENABLE);                       |    |
|      |                                                                              |    |
|      | // start counting                                                            |    |
|      | Thive Giru(Thivi2, EIVADLE);                                                 |    |
| }    |                                                                              |    |
|      | n the above code, SystemCoreClock is system clock frequency, it is definited |    |

In the above code, SystemCoreClock is system clock frequency, it is definited as168MHz in the system\_stm32f4xx.c. call DBGMCU\_APB1PeriphConfig, it can stop counting while debugging, otherwise it will comulative, then we will not see our expection.

Now there is lack of movement when interrupt the reponse function. As follows:

// timer interrupt service function

uint32 t cnt = 0;

void TIM2\_IRQHandler(void)

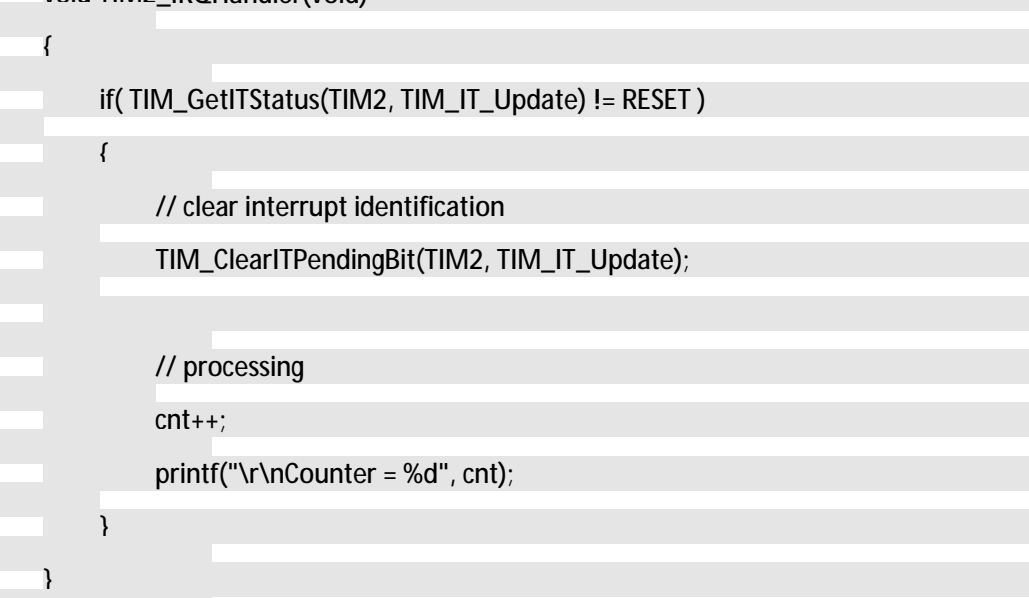

Compile and download, run program, check it by HyperTerminal, you can find the intrrupt message will send out every 250ms.as follows:

Counter = 28 Counter = 29 Counter = 30 Counter = 31 Counter = 32 Counter = 33 Counter = 34 Counter = 35

## 3.8 Timer hardware delay

Here we will use timer2 to process hardware delay, for improve program running efficiency, byte operate register. Check project modify from serial port. The file project need is

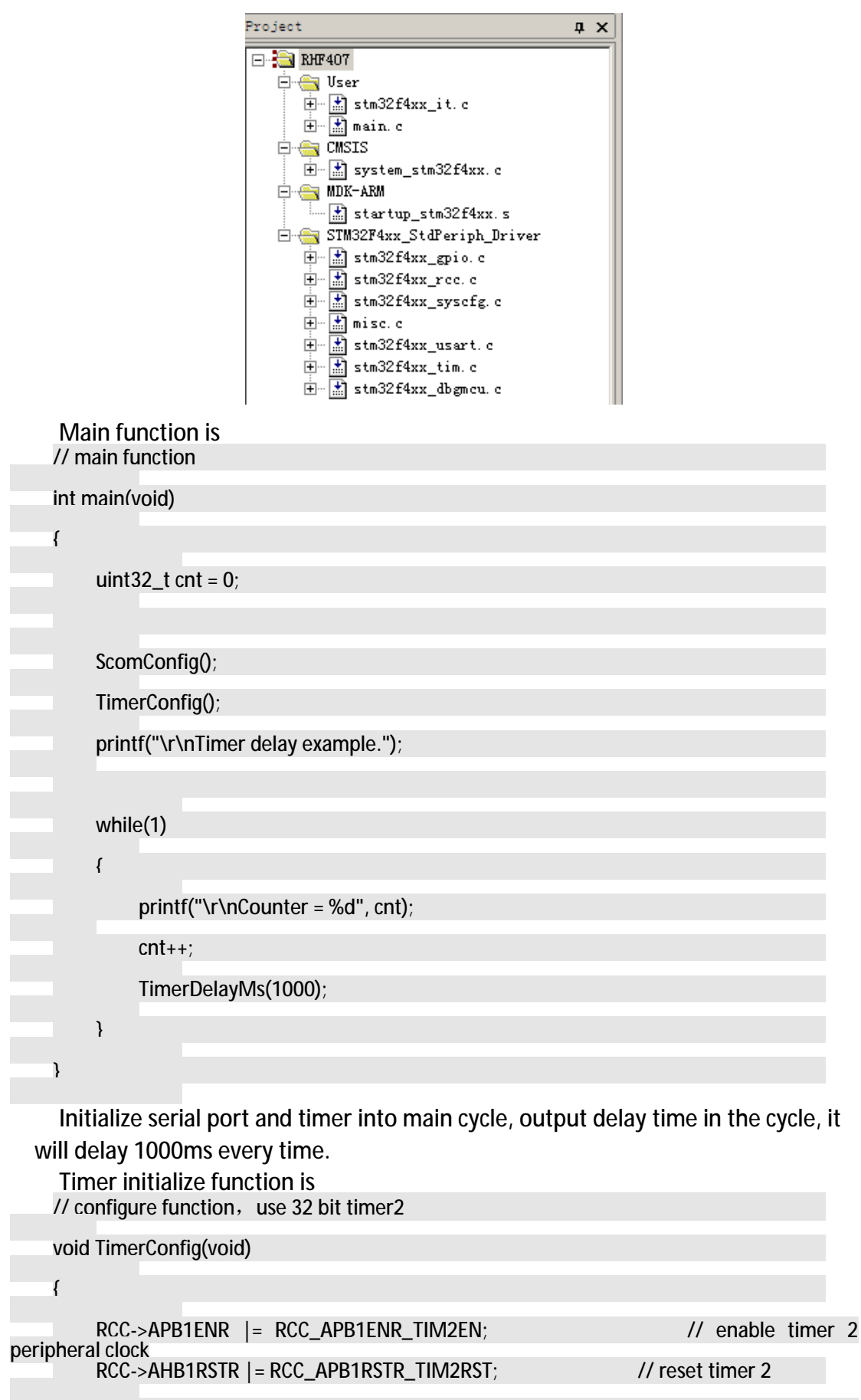

when debuaaina

In the initialize, Enable timer and configure stop counting function when debugging.

Millisecond delay procedure is // ms arade delay function void TimerDelayMs(uint32\_t nms) { TIM2->PSC = 41999: // timer clock frequency is 84MHz , fractional freauencv is 2KHz TIM2->CNT = 0; TIM2->CR1 = 0; TIM2->CR1 = 0; // start counting while(0 == (TIM2->SR)); TIM2->CR1 = 0; // stop counting TIM2->SR = 0; }

Because it is ms grade delay, so clock fractional frequency configured as clock frequency to solve 1Khz. Because fractional frequency coefficient is 0~65535, it is impossible to get 1KHz from 84MHz, but 2KHz is OK, so configure fractional frequency coefficient is (42000-1) . Because it is 0.5ms count pulse, so if want to get strong delay time, must delay microsecond multiply 2, assignment to timer automatic reset register, start counting. Then check state register all the time, until the state is not 0, it indicate that delay time is ready, stop counting and let state register return.

we can get microsecond delay subprogram after modify percale value. You can try if you have interest

After the procedure compiled and run, we can see plus 1 count value very second through HyperTerminal. As follows:

```
Timer delay example.
Counter = 0
Counter = 1
Counter = 2
Counter = 3
Counter = 4
Counter = 5
Counter = 6
Counter = 7_
```

## 3.9 Timer generate PWM waveform

Here we use timer 3 generate 4 PWM waveforms. They are have same frequency but different duty cycle. Find a former project, it need this follow file:

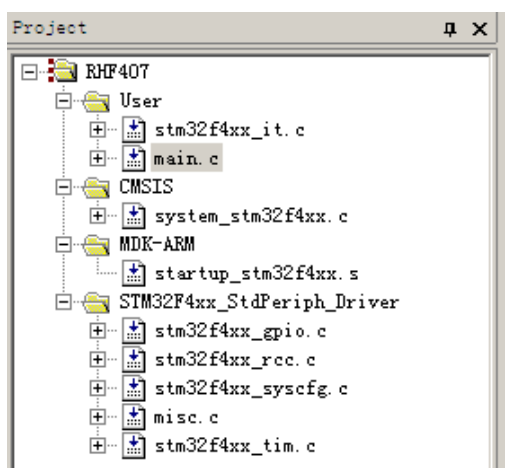

Main function is simple, it only need to initialize PWM and get into endless cycle.

| // main function                                   |
|----------------------------------------------------|
| int main(void)                                     |
| {                                                  |
| PwmConfig();                                       |
|                                                    |
| while(1)                                           |
| {                                                  |
| }                                                  |
| }                                                  |
|                                                    |
| uint16 t CCR1_Val = 139;                           |
| uint16 t CCR2_Val = 279;                           |
| uint16 t CCR3_Val = 419;                           |
| uint16 t CCR4_Val = 559;                           |
| uint16_t PrescalerValue = 0;                       |
| // configure PWM output                            |
| void PwmConfig(void)                               |
| {                                                  |
| TIM_TimeBaseInitTypeDef TIM_TimeBaseStructure;     |
| TIM OCInitTypeDef TIM OCInitStructure;             |
| GPIO InitTypeDef GPIO InitStructure:               |
|                                                    |
| // timer clock enable                              |
| PCC ADR1DerinbClockCmd(PCC ADR1Derinb TIM3 ENARIE) |
| // DW/M function clock on ablo                     |
|                                                    |

### RCC AHB1PeriphClockCmd(RCC\_AHB1Periph\_GPIOC, ENABLE);

// confiaure PWM GPIO mode

GPIO\_InitStructure.GPIO\_Pin = GPIO\_Pin\_6 | GPIO\_Pin\_7 | GPIO\_Pin\_8 | GPIO\_Pin\_9;

GPIO\_InitStructure.GPIO\_Mode = GPIO\_Mode\_AF;

GPIO\_InitStructure.GPIO\_Speed = GPIO\_Speed\_100MHz;

GPIO\_InitStructure.GPIO\_OType = GPIO\_OType\_PP;

GPIO\_InitStructure.GPIO\_PuPd = GPIO\_PuPd\_UP;

GPIO\_Init(GPIOC, &GPIO\_InitStructure);

// connect GPIO to timer

GPIO\_PinAFConfig(GPIOC, GPIO\_PinSource6, GPIO\_AF\_TIM3); GPIO\_PinAFConfig(GPIOC, GPIO\_PinSource7, GPIO\_AF\_TIM3); GPIO\_PinAFConfig(GPIOC, GPIO\_PinSource8, GPIO\_AF\_TIM3);

GPIO\_PinAFConfig(GPIOC, GPIO\_PinSource9, GPIO\_AF\_TIM3);

System clock frequency SystemCoreClock = 168MHz

APB1 clock frequency PCLK1 = SystemCoreClock / 4 = 42MHz

```
Timer clock frequency TIM3CLK = 2 * PCLK1 = 84MHz
```

If timer count clock is 21MHz, prescale value is Prescaler = (TIM3CLK / TIM3 counter clock) - 1

= ((SystemCoreClock /2) /21 MHz) - 1

= 3

If PWM waveform frequency is 30KHz, Automatically reinstall values

```
ARR = (timer count clock frequency / 30000) - 1 = 699;
```

Every channel duty cycle:

Channel 1: CCR1/700 = 20%

Channel 2: CCR2/700 = 40%

Channel 3: CCR3/700 = 60%

Channel 4: CCR4/700 = 80%

\_\_\*/

// calculate prescale value

PrescalerValue = (uint16\_t) ((SystemCoreClock /2) / 21000000) - 1;

// timer configuration

- TIM\_TimeBaseStructure.TIM\_Period = 699;
- TIM\_TimeBaseStructure.TIM\_Prescaler = PrescalerValue;
- TIM\_TimeBaseStructure.TIM\_ClockDivision = 0;
- TIM \_TimeBaseStructure.TIM\_CounterMode = TIM\_CounterMode\_Up;
- TIM\_TimeBaseInit(TIM3, &TIM\_TimeBaseStructure);

// PWM1 mode channel 1 configuration

- TIM OCInitStructure.TIM\_OCMode = TIM\_OCMode\_PWM1;
- TIM\_OCInitStructure.TIM\_OutputState = TIM\_OutputState\_Enable;
- TIM OCInitStructure.TIM\_Pulse = CCR1\_Val;
- TIM\_OCInitStructure.TIM\_OCPolarity = TIM\_OCPolarity\_High;
- TIM\_OC1Init(TIM3, &TIM\_OCInitStructure);
- TIM OC1PreloadConfig(TIM3, TIM\_OCPreload\_Enable);
- // PWM1 mode channel 2 configuration
- TIM\_OCInitStructure.TIM\_OutputState = TIM\_OutputState\_Enable;
- TIM OCInitStructure.TIM\_Pulse = CCR2\_Val;
- TIM\_OC2Init(TIM3, &TIM\_OCInitStructure);
- TIM OC2PreloadConfig(TIM3, TIM\_OCPreload\_Enable);

// PWM1 mode channel 3 configuration

TIM\_OCInitStructure.TIM\_OutputState = TIM\_OutputState\_Enable;

- TIM OCInitStructure.TIM\_Pulse = CCR3\_Val;
- TIM\_OC3Init(TIM3, &TIM\_OCInitStructure);
- TIM OC3PreloadConfig(TIM3, TIM\_OCPreload\_Enable);
- // PWM1 mode channel 4 configuration

TIM\_OCInitStructure.TIM\_OutputState = TIM\_OutputState\_Enable;

- TIM <u>OCInitStructure.TIM\_Pulse = CCR4\_Val;</u>
- TIM\_OC4Init(TIM3, &TIM\_OCInitStructure);
- TIM\_OC4PreloadConfig(TIM3, TIM\_OCPreload\_Enable);

|   | // allow automatic reinstall        |
|---|-------------------------------------|
|   | TIM ARRPreloadConfig(TIM3, ENABLE); |
|   |                                     |
|   |                                     |
|   | // enable timer                     |
|   |                                     |
|   | TIM CMd(TIM3, ENABLE);              |
| ۱ |                                     |
| ( |                                     |

Compile, download and run, we use oscilloscope, and we can see the 30Khz waveform from PWM5~PWM on the CN12 and CN13.

## **3.10RTC**

//

in

RTC real time clock is a individual unit, it can still work even CPU have no charge when there is spare battery. RTC is a real clock in the STM32F4xxnot just a counter to read minute and second. In this example it involves how to configure time and how to read time. Check receiving project modify according to serial port, files the project need is:

|                  | Project                                                                                                    | џх |
|------------------|----------------------------------------------------------------------------------------------------|----|
|                  | Imain.c         Imain.c         Imain.c <trr> <t< td=""><td></td></t<></trr> |    |
| Main function is |                                                                                                    |    |
| // main function |                                                                                                    |    |
| int main(void)   |                                                                                                    |    |
| {                |                                                                                                    |    |
| uint32_t i;      |                                                                                                    |    |
|                  |                                                                                                    |    |
| ScomConfig();    |                                                                                                    |    |
| RtcConfig();     |                                                                                                    |    |

printf("Config RTC OK!\r\n");

```
while(1)
{
    for(i = 0: i < 25000000: i++): // delav
    RTC_TimeShow(); // output present time
}</pre>
```

After initialize serial port and RTC, read delay some time and send RTC value.

RTC reserve is located in the area, so long as has the backup battery, can after configured from processor cores have been run.Should check whether the configuration after each processor reset it, if you have configured a reconfiguration is generally do not. This can be realized by using backup registers that set a backup to the specified register after writing a specific value, read the register after reset, and the specific value as ever configuration RTC.

To protect RTC register value, the core will not be allowed to process RTC after reset.

```
RTC configure subprogram is
// configure RTC
uint32_t AsynchPrediv = 0, SynchPrediv = 0;
void RtcConfig(void)
{
     // read backup region register 0. check if it is specific value 0x32F2
    if (RTC_ReadBackupRegister(RTC_BKP_DR0) != 0x32F2)
    {
         printf("\r\nNot set RTC, now set it.....");
         // enable PWR clock
         RCC_APB1PeriphClockCmd(RCC_APB1Periph_PWR, ENABLE);
         // allow access to RTC
         PWR_BackupAccessCmd(ENABLE);
         // enable external low frequency crystal
         RCC LSEConfig(RCC_LSE_ON);
         // waiting external low frequency crystal stable
```

while(RCC\_GetFlagStatus(RCC\_FLAG\_LSERDY) == RESET);

// choose RTC clock is external low frequency crystal RCC\_RTCCLKConfig(RCC\_RTCCLKSource\_LSE);

SynchPrediv = 0xFF;

AsynchPrediv = 0x7F;

// enable RTC clock

RCC RTCCLKCmd(ENABLE);

// waiting RTC APB register synchronized
RTC\_WaitForSynchro();

// configure RTC data register and presclar coefficient

RTC\_InitStructure.RTC\_AsynchPrediv = AsynchPrediv;

RTC\_InitStructure.RTC\_SynchPrediv = SynchPrediv;

RTC\_InitStructure.RTC\_HourFormat = RTC\_HourFormat\_24;

if (RTC\_Init(&RTC\_InitStructure) == ERROR)

printf("\n\r RTC Prescaler Config failed.\n\r");

// configure time register

RTC TimeRegulate();

else

}

{

{

}

printf("\n\r No need to configure RTC....\n\r");

// enable PWR clock

RCC\_APB1PeriphClockCmd(RCC\_APB1Periph\_PWR, ENABLE);

// allow access RTC

PWR\_BackupAccessCmd(ENABLE);

// waiting APB register synchronized

RTC\_WaitForSynchro();

}

```
}
    When you do not have configured RTC before, Call RTC_TimeRegulate()to
configurate present time, code is as follows:
    // reture to the time that user input
    void RTC_TimeRegulate(void)
    {
        uint32_t tmp_hh = 0xFF, tmp_mm = 0xFF, tmp_ss = 0xFF;
        printf("\n\r========Time
Settinas=
        RTC TimeStructure.RTC_H12
                                      = RTC_H12_AM;
        printf(" Please Set Hours:\n\r");
        while (tmp_hh == 0xFF)
        {
            tmp_hh = USART_Scanf(23);
            RTC_TimeStructure.RTC_Hours = tmp_hh;
        }
        printf(" %0.2d\n\r", tmp_hh);
        printf(" Please Set Minutes:\n\r");
        while (tmp_mm == 0xFF)
        {
            tmp_mm = USART_Scanf(59);
            RTC_TimeStructure.RTC_Minutes = tmp_mm;
        }
        printf(" %0.2d\n\r", tmp_mm);
        printf(" Please Set Seconds:\n\r");
        while (tmp_ss == 0xFF)
        {
            tmp_ss = USART_Scanf(59);
            RTC_TimeStructure.RTC_Seconds = tmp_ss;
        }
        printf(" %0.2d\n\r", tmp_ss);
```

/\* Configure the RTC time register \*/

if(RTC\_SetTime(RTC\_Format\_BIN, &RTC\_TimeStructure) == ERROR)

printf("\n\r>> !! RTC Set Time failed. !! <<\n\r");

else

{

}

{

}

printf("\n\r>> !! RTC Set Time success. !! <<\n\r");

RTC TimeShow();

/\* Indicator for the RTC configuration \*/

RTC\_WriteBackupRegister(RTC\_BKP\_DR0, 0x32F2);

tmp hh = 0xFF;

tmp mm = 0xFF;

tmp ss = 0xFF;

This subprogram just reminder user input time, USART\_Scanf() is realize serial port input data receive and analysis.

In main function cycle call RTC\_TimeShow() to read and send present time message, code is as follows:

// serial port shows present time void RTC TimeShow(void)

{

// read present time

RTC GetTime(RTC\_Format\_BIN, &RTC\_TimeStructure);

// send time message

printf("\n\r Time is : %0.2d:%0.2d:%0.2d",

RTC\_TimeStructure.RTC\_Hours,

RTC TimeStructure.RTC\_Minutes,

RTC\_TimeStructure.RTC\_Seconds);

Compile and download, you can use HyperTerminal to configure time after the program run well, please attention, the date must be double-digit. Please see below:

## 3.11 CAN network

CAN is a popular bus, usually used in car and industry. This board have two individual CAN bus port, communicate with each other, this example is realize communicate in both CAN port, and send data from CAN port serial port.

Configure baud rate before use CAN, Especially the timing parameters can't be too casual, had better be in accordance with the standards. According to their own need to configure the acceptance filter, there can be multiple acceptance filter.

Data reception generally use the interrupt way, not so many requirements on send , only need to pay attention to the message ID, message type (standard frame or extended frame, data frame or remote frame), data length, and data will be send

In this example launched the first packet of data to send by CAN1, send data only one byte 0;CAN2 will add 1 and return data after receiving the message, CAN1will add 1 and return data after receiving the message, So keep going. Every time in the CAN interrupt handle function will send received message to the serial port and time delay.

This project can modify according to serial check receiving project. File need is as follows:

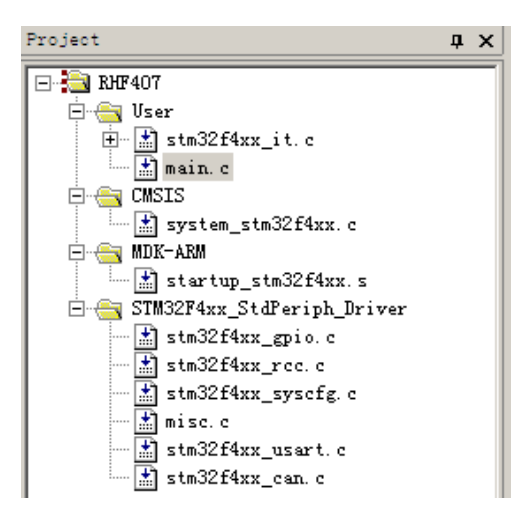

We need to definite a send packet variable and a receive packet for the two CAN port in the main.c file.

|   | // main function                                            |  |
|---|-------------------------------------------------------------|--|
| i | int main(void)                                              |  |
|   | {                                                           |  |
|   | // initialization serial port and CAN port<br>ScomConfig(); |  |
|   | CanConfig();                                                |  |
|   |                                                             |  |
|   | // readv to send text message                               |  |
|   | TxMessage1.StdId = 0;                                       |  |
|   | TxMessage1.ExtId = SCAN2_MSG_ID;                            |  |
|   | TxMessage1.RTR = CAN_RTR_DATA;                              |  |
|   | TxMessage1.IDE = CAN_ID_EXT;                                |  |
|   | TxMessage1.DLC = 1;                                         |  |
|   | TxMessage1.Data[0] = 0;                                     |  |
|   |                                                             |  |
|   | TxMessage2.StdId = 0;                                       |  |
|   | TxMessage2.ExtId = SCAN1_MSG_ID;                            |  |
|   | TxMessage2.RTR = CAN_RTR_DATA;                              |  |
|   | TxMessage2.IDE = CAN_ID_EXT;                                |  |
|   | TxMessage2.DLC = 1;                                         |  |
|   | TxMessage2.Data[0] = 0;                                     |  |
|   |                                                             |  |
|   | U sond initial taxt mossage, start to transmit              |  |

// send initial text message, start to transmit CAN Transmit(SCAN1\_BASE, &TxMessage1); while(1)

{

}

define the message IDs received by CAN1 and CAN2 #define SCAN1\_MSG\_ID 0x0001

#define SCAN2\_MSG\_ID

define CAN hardware resources // CAN port defination

// SCAN1

| #define SCAN1_BASE      |
|-------------------------|
| #define SCAN1_CLK       |
| #define SCAN1_RX_PIN    |
| #define SCAN1_TX_PIN    |
| #define SCAN1_GPIO_PORT |
| #define SCAN1_GPIO_CLK  |
| #define SCAN1_AF_PORT   |
| #define SCAN1_RX_SOURCE |
| #define SCAN1_TX_SOURCE |

GPIO\_Pin\_8

GPIO\_Pin\_9

GPIOB

CAN1

0x0002

RCC\_AHB1Periph\_GPIOB

RCC\_APB1Periph\_CAN1

GPIO\_AF\_CAN1

GPIO\_PinSource8

GPIO\_PinSource9

#define SCAN1\_RX0\_IRQn

### // SCAN2

#define SCAN2\_BASE
#define SCAN2\_CLK
#define SCAN2\_RX\_PIN
#define SCAN2\_TX\_PIN
#define SCAN2\_GPIO\_PORT
#define SCAN2\_GPIO\_CLK
#define SCAN2\_AF\_PORT
#define SCAN2\_RX\_SOURCE
#define SCAN2\_TX\_SOURCE

#define SCAN2\_RX0\_IRQn

CAN1\_RX0\_IRQn

CAN2

RCC\_APB1Periph\_CAN2

GPIO\_Pin\_5

GPIO\_Pin\_6

GPIOB

RCC\_AHB1Periph\_GPIOB

GPIO\_AF\_CAN2

GPIO\_PinSource5

GPIO\_PinSource6

CAN2\_RX0\_IRQn

#### initialize the two CAN buses //configure CAN

void CanConfig(void)

{

NVIC\_InitTypeDef NVIC\_InitStructure;

GPIO\_InitTypeDef GPIO\_InitStructure;

CAN\_InitTypeDef CAN\_InitStructure;

CAN\_FilterInitTypeDef CAN\_FilterInitStructure;

// Configurate two CAN's interrupt channel

NVIC\_InitStructure.NVIC\_IRQChannel = CAN1\_RX0\_IRQn;

NVIC\_InitStructure.NVIC\_IRQChannelPreemptionPriority = 0x0;

NVIC\_InitStructure.NVIC\_IRQChannelSubPriority = 0x0;

NVIC\_InitStructure.NVIC\_IRQChannelCmd = ENABLE;

NVIC\_Init(&NVIC\_InitStructure);

NVIC\_InitStructure.NVIC\_IRQChannel = CAN2\_RX0\_IRQn;

NVIC\_Init(&NVIC\_InitStructure);

### / /Enable port GPIO Clock

RCC AHB1PeriphClockCmd(SCAN1\_GPIO\_CLK, ENABLE);

#### // link CAN with Pin

GPIO PinAFConfig(SCAN1\_GPIO\_PORT, SCAN1\_RX\_SOURCE, SCAN1\_AF\_PORT);
GPIO PinAFConfig(SCAN1\_GPIO\_PORT, SCAN1\_TX\_SOURCE, SCAN1\_AF\_PORT);
GPIO PinAFConfig(SCAN2\_GPIO\_PORT, SCAN2\_RX\_SOURCE, SCAN2\_AF\_PORT);
GPIO PinAFConfig(SCAN2\_GPIO\_PORT, SCAN2\_TX\_SOURCE, SCAN2\_AF\_PORT);

### // configure GPIO Pin

GPIO InitStructure.GPIO Pin SCAN1 RX PIN|SCAN1 TX PIN|SCAN2 RX PIN|SCAN2 TX PIN: GPIO\_InitStructure.GPIO\_Mode = GPIO\_Mode\_AF;

GPIO\_InitStructure.GPIO\_Speed = GPIO\_Speed\_50MHz;

GPIO\_InitStructure.GPIO\_OType = GPIO\_OType\_PP;

GPIO\_InitStructure.GPIO\_PuPd = GPIO\_PuPd\_UP;

GPIO\_Init(SCAN1\_GPIO\_PORT, &GPIO\_InitStructure);

// enable CAN peripheral clock

RCC APB1PeriphClockCmd(SCAN1\_CLK | SCAN2\_CLK, ENABLE);

#### // CAN register restore defaults CAN \_Delnit(SCAN1\_BASE);

CAN \_DeInit(SCAN2\_BASE);

### // configure CAN node cell

CAN \_InitStructure.CAN\_TTCM = DISABLE;

CAN \_InitStructure.CAN\_ABOM = DISABLE;

CAN \_InitStructure.CAN\_AWUM = DISABLE;

CAN \_InitStructure.CAN\_NART = DISABLE;

CAN \_InitStructure.CAN\_RFLM = DISABLE;

CAN \_InitStructure.CAN\_TXFP = DISABLE;

CAN \_InitStructure.CAN\_Mode = CAN\_Mode\_Normal;

CAN \_InitStructure.CAN\_SJW = CAN\_SJW\_1tq;

### // Set baud rate

CAN \_InitStructure.CAN\_BS1 = CAN\_BS1\_6tq; CAN \_InitStructure.CAN\_BS2 = CAN\_BS2\_8tq; CAN\_InitStructure.CAN\_Prescaler = 2; CAN \_Init(SCAN1\_BASE, &CAN\_InitStructure); CAN \_Init(SCAN2\_BASE, &CAN\_InitStructure);

### //CAN1 acceptance filter structure

CAN\_FilterInitStructure.CAN\_FilterNumber = 0;

CAN\_FilterInitStructure.CAN\_FilterMode = CAN\_FilterMode\_IdMask;

CAN\_FilterInitStructure.CAN\_FilterScale = CAN\_FilterScale\_32bit;

CAN\_FilterInitStructure.CAN\_FilterIdHigh =

(( ( uint32\_t )SCAN1\_MSG\_ID << 3) & 0xFFFF0000) >> 16;

CAN\_FilterInitStructure.CAN\_FilterIdLow =

((( uint32\_t)SCAN1\_MSG\_ID<<3)|CAN\_ID\_EXT| CAN\_RTR\_DATA) & 0xFFFF; CAN\_FilterInitStructure.CAN\_FilterMaskIdHigh =

(( ( uint32\_t )0xFF << 3) & 0xFFFF0000) >> 16; //0xFFFF;

CAN\_FilterInitStructure.CAN\_FilterMaskIdLow =

```
(( ( uint32_t )0xFF << 3) | CAN_ID_EXT | CAN_RTR_DATA) & 0xFFFF; //0xFFFF;
```

CAN\_FilterInitStructure.CAN\_FilterFIFOAssignment = 0;

|       |     | CAN_FilterInitStructure.CAN_FilterActivation = ENABLE;           |
|-------|-----|------------------------------------------------------------------|
|       |     | CAN_FilterInit(&CAN_FilterInitStructure);                        |
|       |     |                                                                  |
|       | //C | AN2 acceptance filter structure                                  |
|       |     | CAN_FilterInitStructure.CAN_FilterNumber = 14;                   |
|       |     | CAN_FilterInitStructure.CAN_FilterIdHigh =                       |
|       |     | (( ( uint32_t )SCAN2_MSG_ID << 3) & 0xFFFF0000) >> 16;           |
|       |     | CAN_FilterInitStructure.CAN_FilterIdLow =                        |
| 0     | т.  | (( ( uint32_t )SCAN2_MSG_ID << 3)   CAN_ID_EXT   CAN_RTR_DATA) & |
| UXFFF | F:  | CAN_FilterInit(&CAN_FilterInitStructure);                        |
|       |     |                                                                  |
|       | //  | enable FIF00 message suspend and interrupt                       |
|       |     | CAN _ITConfig(SCAN1_BASE, CAN_IT_FMP0, ENABLE);                  |
|       |     | CAN _ITConfig(SCAN2_BASE, CAN_IT_FMP0, ENABLE);                  |
|       | ł   |                                                                  |

Attention shall be paid to baud rate and acceptance filter configuration during initialization. System Test describes the computational formula of baud rate as follows:

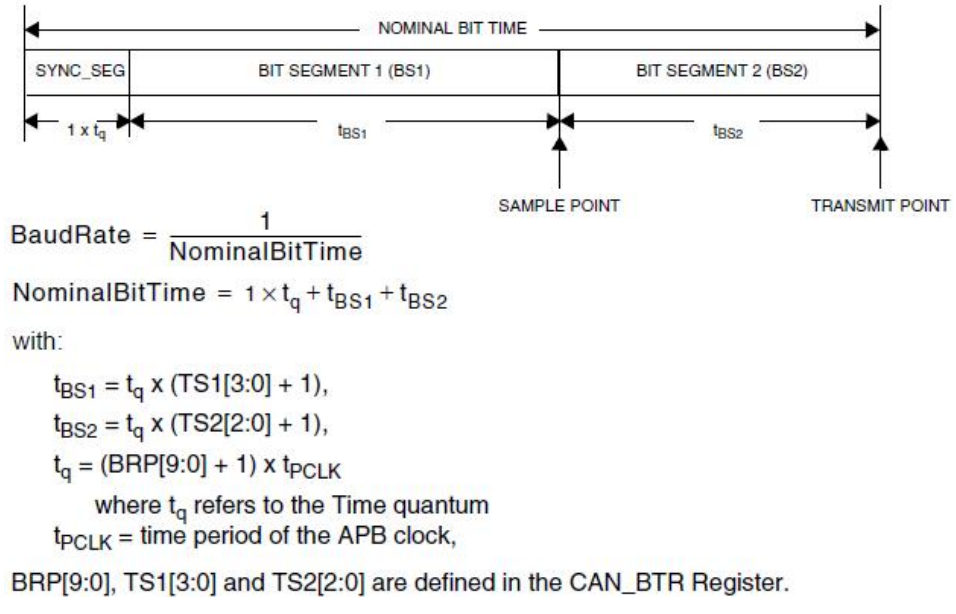

In a simple way:

In this case, the system clock is set as 120 MHz in file system\_stm32f4xx.c, CANAPB1 peripheral clock shows four frequency of system clock, which equals to 30MHz. If the frequency factor is two, according to the formula above, baud rate can be calculated as: Acceptance filters of CAN1 and CAN2 are set to receive previously defined ID message and extend teledata.

#### // CAN1 interrupt receive function void CAN1\_RX0\_IRQHandler(void)

```
{
    uint32_t i;
   read all FIFO data
11
    while (CAN_MessagePending(SCAN1_BASE, CAN_FIFO0))
    {
         CAN_Receive(SCAN1_BASE, CAN_FIFO0, &RxMessage1);
         for(i = 0; i < 25000000; i++);
         TxMessage1.Data[0] = RxMessage1.Data[0] + 1;
         printf("\r\n CAN1 recv 0x%02x", RxMessage1.Data[0]);
         CAN _Transmit(SCAN1_BASE, &TxMessage1);
    }
}
// CAN2 interrupt receive function
void CAN2_RX0_IRQHandler(void)
{
    uint32_t i;
    // read all FIFO data
    while (CAN_MessagePending(SCAN2_BASE, CAN_FIFO0))
    {
         CAN_Receive(SCAN2_BASE, CAN_FIFO0, &RxMessage2);
         for(i = 0; i < 2500000; i++);
         TxMessage2.Data[0] = RxMessage2.Data[0] + 1;
         printf("\r\n CAN2 recv 0x%02x", RxMessage2.Data[0]);
         CAN _Transmit(SCAN2_BASE, &TxMessage2);
    }
```

Short out pin 1, 2 of JP1 and JP2, and connect CAN buses of CN4 and CN5, then compile download and run, the following will show on the HyperTerminal:

| CAN2 | recv                  | 0x00 |
|------|-----------------------|------|
| CAN1 | recv                  | 0x01 |
| CAN2 | recv                  | 0x02 |
| CAN1 | recv                  | 0x03 |
| CAN2 | recv                  | 0x04 |
| CAN1 | recv                  | 0x05 |
| CAN2 | recv                  | 0x06 |
| CAN1 | $\operatorname{recv}$ | 0x07 |

The first data package was sent by CAN1, so the first line shows CAN2 receiving message.

# 4 Chassis control routine

## 4.1 Control protocol introduction

Platform motor drive can control 4 motors at most, while users need 2 commands only, which provide control command based on serial port and CAN bus.

## 4.1.1 CAN bus control command

CAN bus data package adopt extend date frame in unification, dividing ID into address, command, and sub command. When default of baud rate is 500Kbps, the address will be 0x40.

| 位 24~28 | 位 24~28 位 16~23 |     | 位 0~7 |  |  |
|---------|-----------------|-----|-------|--|--|
| 保留      | 子命令             | 功能码 | 设备地址  |  |  |

Each CAN data package could transmit 8 byte data at most, multibyte data(such as floating-point data) array in data area in form of little end structure(low-order bytes stay at low-order address).

## 4.1.1.1 User-defined motor speed

| Subcomman | Function | addres | Data  | Data    | Data    | Data    | Data    | Data    | Data    | Data    |
|-----------|----------|--------|-------|---------|---------|---------|---------|---------|---------|---------|
| d         | code     | S      | 0     | 1       | 2       | 3       | 4       | 5       | 6       | 7       |
| 0         | 0x29     | 0x40   | Motor | 1 speed | Motor 2 | 2 speed | Motor 3 | 3 speed | Motor 4 | 4 speed |

Direct control the rotational linear speed of each wheel. Motor speed is a 16 bits integer, 0.1mm/s as the unit. For example, 1000 stands for 0.1m/s of motor speed.

## 4.1.1.2 triaxial speed control

| Subcomman | Function | addres | Data 0        | Data 1 | Data 2 | Data 3  | Data 4 | Data 5  | Data | Data   |
|-----------|----------|--------|---------------|--------|--------|---------|--------|---------|------|--------|
| d         | code     | S      |               |        |        |         |        |         | 6    | 7      |
| 0         | 0x2A     | 0x40   | X directional |        | Y dire | ctional | autoro | otation | Rese | rve, 0 |
|           |          |        | speed         |        | spe    | eed     | ra     | te      |      |        |

Direct control the rotational linear speed of each wheel. Motor speed is a 16 bits integer, 0.1mm/s as the unit. For example, 1000 stands for 0.1m/s of motor speed.

X and Y directional speed that control platform's movement and autorotation rate. Unit speed is 0.1mm/s for both X and Y directional speed, and autorotation rate is 0.0001rad/s, setting reserved bits to be zero. The speeds in three directions are 16 bits integers.

## 4.1.2 Serial port control command

| Start<br>characte | Device<br>type | Device<br>address | Functio<br>n code | Data<br>length | Data<br>area(N) | CRC<br>check | End<br>characte |
|-------------------|----------------|-------------------|-------------------|----------------|-----------------|--------------|-----------------|
| r                 |                |                   |                   |                |                 |              | r               |
| 0xAA              |                |                   |                   |                |                 | (L, H)       | 0x0D            |
|                   |                |                   |                   |                |                 |              |                 |

Serial port command is transmitted in form of binary system.

Explanation of each area:

Start character: One byte. the start of a data package. The fixed format is 0xAA. Device type: 0x51.

Device address: 0x40.

Function code: one byte, expressing function command. Users get access to the device, with function code provided by the manufacturer, in accordance with specified format.

Data length: one byte, expressing number of bits followed in the valid data area. Number of bits ranging from 0 to 255.

Data area: N bytes, expressing valid data, length is same with number of bits defined by data length. There is no data area when the data length is zero. Multisystem data array in form of little end.

CRC check: 2 bytes. 16 bits CRC check value of all characters from start character to end character in the data area.

End character: one bit, expressing the end of data package. The fixed format is  $\ensuremath{\text{0x0D}}$ 

Serial port data package shall be continuously transmitted after all the data are ready. In this way, it can be avoided that receiver keep waiting for unfinished data package while sender is under abnormal condition. This transition process cannot pause for too long, otherwise the receiver would mistake for finished transition, thus lead to error during parsing the data package.

Serial port communication parameters are "9600, N, 8, 1".

### 4.1.2.1 user-defined motor speed

| Function | Data   | Data  | Data  | Data   | Data    | Data   | Data    | Data               | Data    |
|----------|--------|-------|-------|--------|---------|--------|---------|--------------------|---------|
| code     | length | 0     | 1     | 2      | 3       | 4      | 5       | 6                  | 7       |
| 0x29     | 8      | Motor | speed | Motor2 | 2 speed | Motor: | 3 speed | Motor <sub>4</sub> | 4 speed |

The description for above is same with command of CAN protocol.

### 4.1.2.2 three directional speed control

| Function | Data   | Data 0     | Data 1    | Data 2     | Data 3    | Data 4   | Data 5    | Data | Data   |
|----------|--------|------------|-----------|------------|-----------|----------|-----------|------|--------|
| code     | length |            |           |            |           |          |           | 6    | 7      |
| 0x2A     | 8      | X directio | nal speed | Y directio | nal speed | autorota | tion rate | Rese | rve, 0 |
|          |        | <u> </u>   |           |            |           |          |           |      |        |

The description for above is same with command of CAN protocol.

## 4.2 Routine introduction

## 4.2.1 Routine function

In this routine, RHF407 development board will be used and together with CAN bus command and serial port command to complete two motions control. Users can choose communication interface according to the control system described later, then compile and download the project.

After power on and user pressed the button SW2, platform will conduct rectangle and diagonal movement sequence, which can be realized by calling three directional speed control command. When the button SW3 is pressed, platform will rotate in situ, which can be realized by callig user-defined motor speed.

If the parameters were examined to be error when calling command after SW2 or SW3 is pressed, LED 3 will be lightened. LED3 is in off status when parameters are right.

## 4.2.2 Set up project

According to the function description above, visible-to-user hardware resources are indicator lights, buttons, and serial ports and CAN bus. Delayer and timer will also be used in some normal situations.

Firstly plan directory structure for project, and create some empty file(drv\_ or app\_ prefixal files).

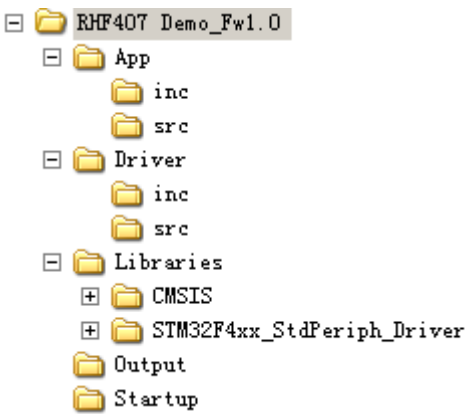

Operation project folder named as RHF407 Demo, which includes all the codes

needed for the whole firmware project.

L

- RHF407 Demo\_Fw1.0: firmware source code project folder
  - **n** App: user program, usually function code
    - u Inc: user program header file
      - I stm32f4xx\_conf.h
      - I stm32f4xx\_it.h
      - I app\_protocal\_uart.h
      - I app\_protocal\_can.h
      - I app\_robot\_control.h
    - u Src:user program C file
      - I app\_main.c
      - I app\_robot\_control.c
      - I app\_protocal\_uart.c
      - I app\_protocal\_can.c
      - I stm32f4xx\_it.c
  - n Driver: drive program writed by user
    - u Inc: drive program header file
      - I drv\_button.h
      - I drv\_can.h
      - I drv\_delay.h
      - I drv\_led.h
      - I drv\_timer.h
      - I drv\_uart.h
      - **u** Src: drive program C file
        - I drv\_button.c
        - I drv\_can.c
        - I drv\_delay.c
        - I drv\_led.c
        - I drv\_timer.c
        - I drv\_uart.c
  - n Libraries: office libraries file. Delete needless file for project, and move stm32f4xx.h and system\_stm32f4xx.h to CMSIS\Include, delete empty folder. Sine and cosine calculation function in DSP file will be used, so copy arm\_cos\_f32.c and arm\_sin\_f32.c to Libraries\CMSIS.
  - **n** Startup: start-up file, copy system\_stm32f4xx.c and startup\_stm32f4xx.s from official liabraries file.
    - u startup\_stm32f4xx.s
    - u system\_stm32f4xx.c
  - n RHF407 Demo.uvproj and other project file
- I Output: compile output file storage directory

Finally project needed files are:

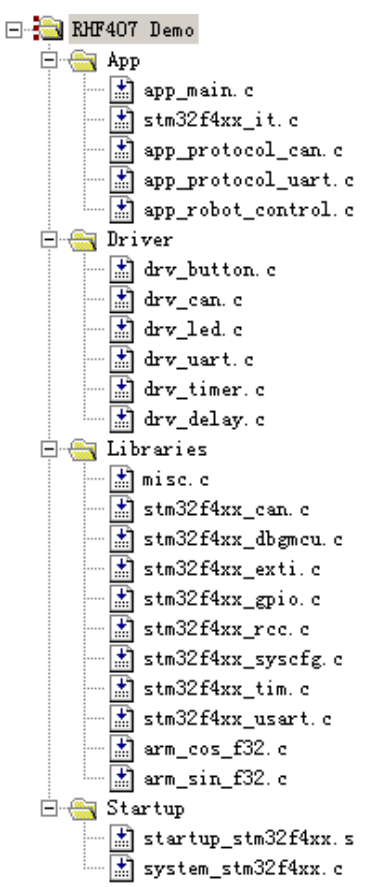

Attention should be paid that, when the processor is working with the highest rated frequency 168MHz, it may be hard to reach CAN baud rate. To avoid too much performance reduction, it is suggested to adopt 160MHz. All the peripheral are in low speed, so the frequency do not need to be too high, but fractional frequency could be set larger. Alter file system\_stm32f4xx.c.

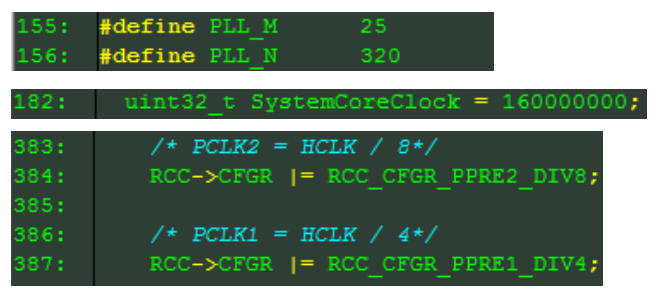

To start hardware floating point unit, macro definition should be also added at C/C++page for the project.

- I USE\_STDPERIPH\_DRIVER
- I STM32F4XX
- I \_\_\_FPU\_PRESENT = 1
- I \_\_\_FPU\_USED = 1
- I ARM\_MATH\_CM4

## 4.2.3 Key file description

Realization of each drive program has been explained in previous basic routine, but only the frame is different. CAN bus driver is different, especially for baud rate and acceptance filter. Baud rate could be set as 500Kbps, acceptance filter would accept all IDs' surround, rather than select as before. Now introduction of other files:

### 4.2.3.1 app\_main.c

Program subject. User control code start from main function.

```
//====
===
    // Name: main
    // Function: C main function
    // parameter: none
    // return:
               none
    // explaination: none
    int main( void )
    {
         app main_system_init();
         while (1)
         {
              if( drv_button_get_status(Button2) )
              {
                  // recheck button status
                  drv_delay_ms(200);
                  if( 0 == drv_button_get_status(Button2) )
                       continue;
                  // if press buttion 2.move in a straight line, clockwise, 02m/s, 0 direction,
  rectangle. length of sides 08m and 1.6m separately
                  if( app robot control move rectangle(1.0.2.0.0.8.1.6) )
                  {
                       //parameter error, LED3 light on
                       drv_led_on(LED3);
                  }
```

Enter into main circulation status after initialization, check button status during circulation. Select different buttons according to aimed movement. call initialization programs of each driver in system initialization function app\_main\_system\_init. ---

|     | 11                                 |
|-----|------------------------------------|
| === |                                    |
|     | // name: app_main_system_init      |
|     | // function: system initialization |
|     | // parameter: none                 |
|     | // return: none                    |
|     | // explain: none                   |
|     | 64                                 |

|     | //== | ====: |                                                           |
|-----|------|-------|-----------------------------------------------------------|
| === |      |       |                                                           |
|     | void | app_  | main_system_init( void )                                  |
|     | ,    |       |                                                           |
|     | ł    |       |                                                           |
|     |      | drv   | ed_init();                                                |
|     |      |       |                                                           |
|     |      | arv   | Sutton_Init(); // notice key initialization in query mode |
|     |      | drv   | delay init():                                             |
|     |      |       | ······································                    |
|     |      | drv   | can_init();                                               |
|     |      | day   | uset init/HADT DAHDDATE 0400).                            |
|     |      | uiv_  |                                                           |
|     | }    |       |                                                           |
|     |      |       |                                                           |

## 4.2.3.2 app\_robot\_control.c

This file could realize chassis control action. Header file shall be included at the top for calculation will use sine and cosine function in the DSP function library. #include "arm\_math.h"

Use the macro selective control command sending mode, serial port or CAN bus // send command from UART, send command from CAN aferannotation

| #define \$                 | SEND MSG_FROM_UART                                                                        | 1           |                |    |
|----------------------------|-------------------------------------------------------------------------------------------|-------------|----------------|----|
| define<br>// define        | motor driver device type and device address<br>platform motor driver address              |             |                |    |
| #define<br>accordance w    | MOTOR DIRVER ADDRESS<br>vith platform manual                                              | 0x51 /      | // configure   | in |
| // defin                   | e motor driver device type and device address                                             |             |                |    |
| #define                    | MOTOR_DRIVER_DEVICE_TYPE                                                                  | 0x40        |                |    |
| radian                     | unit is adopted ain angle calculation, in consideration                                   | tion of mu  | Itiplication i | İS |
| faster than (<br>// define | division operation, so add several constants' macr<br>floating-point calculation constant | o definatio | n              |    |
| #define I                  | PI_DIV2                                                                                   | (PI / 2)    |                |    |
| #define I                  | PI_DIV180                                                                                 | (PI / 180)  |                |    |
| #define                    | 180_DIV_PI                                                                                | (180 / PI)  |                |    |
| <b>TI I</b> .              |                                                                                           |             | • • • • • •    |    |

The platform will finally stop whatever the movement mode is.realize stop movement function, write function

|     | //======   |                              |
|-----|------------|------------------------------|
| === |            |                              |
|     | // name: a | app_robot_control_move_abort |
|     |            |                              |
|     | // functio | n: control robot to stop     |
|     |            |                              |
|     | // parame  | eter: none                   |

```
// return: none
```

// description: set all the motors' speed to be 0

Send command to make all the speed of motors to be 0.through previously defined macro control from serial port CAN send command.

Write the first movement function to be realized rectangle and diagonal movement. For flexible control, it is suggest setting start direction. Set move linear speed, side lengths of rectangle and movement locus to be clockwise or anti-clockwise direction. This movement locus is formed by 8 tangential paths. Take anti-clockwise locus for example, see drawing below:

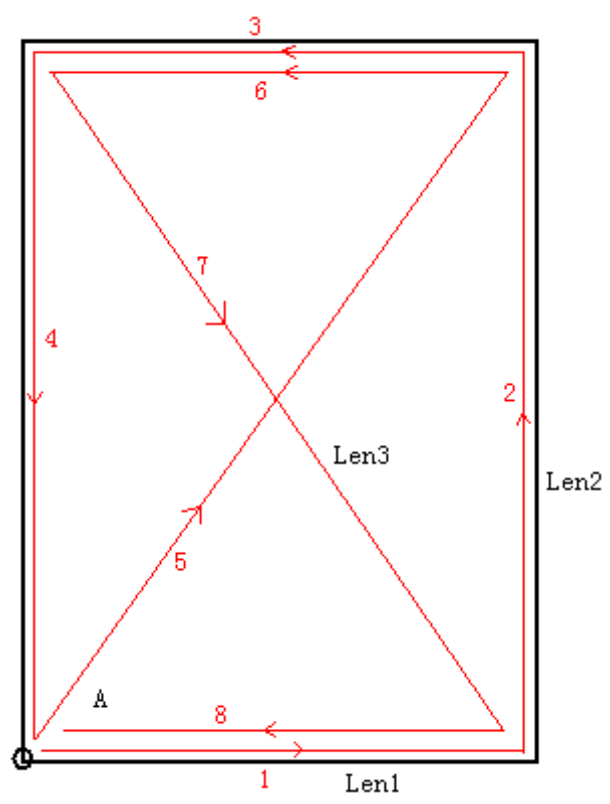

Command control could only control platform's move speed. Move time of each section could be controlled to control distance. Sudden turn will have applied force on part of motor. To avoid this, add delayer after stop of each movement.

//-----

// name: app\_robot\_control\_move\_rectangle

// function: control platform to realize retangel command.

// parameter: RouteDir: locus, 1 means anti-clockwise direction, 0 means clockwise
direction
// Speed: straight line movement speed, unit m/s, nonnegative number

// StartDir: initial move direction, -180°~180°

// Len1: length of first side for movement, unit m, positive number

// Len2: length of second side for movement, unit m, positive number

// return: none

===

{

// description: can not rotate, rectangle movement then turnback by diagonal movement

//-----

INT8U app\_robot\_control\_move\_rectangle( INT8U RouteDir, float Speed,

float StartDir, float Len1, float Len2)

| LineMoveDataTvpe               | LineCmdBuffer[8]: | // re    | store com    | mand para     | meters  | of 4   |
|--------------------------------|-------------------|----------|--------------|---------------|---------|--------|
| sides of rectangle and diagona | al movement       |          |              |               |         |        |
| INT32U                         | DelayMs[8];       | 11       | restore      | delayer       | of      | each   |
| movement                       | -                 |          |              | -             |         |        |
| float StartDirRad;             |                   | // radia | n value of s | tart directio | on      |        |
|                                |                   |          |              |               |         |        |
| float Second ineDir            | Rad:              | // ra    | dian value   | of the se     | cond li | ine of |

|         | rectanole<br>float DiagonalRad;                            | // radian value of diagonal                 |
|---------|------------------------------------------------------------|---------------------------------------------|
|         | float DiagonalLength;                                      | // length of diagonal                       |
|         | INT8U i;                                                   |                                             |
|         |                                                            |                                             |
|         | // check validity of parameters                            |                                             |
|         | // calculate radian angle and length of dia                | nonal                                       |
|         | StartDirRad – StartDir * PL DIV180                         | yonai                                       |
|         | DiagonalRad – $\frac{1}{2}$                                |                                             |
|         | Diagonal ength = $abs(len2 / arm sin f32)$                 | (DiagonalRad)).                             |
|         |                                                            |                                             |
|         | // calculate the first line                                |                                             |
|         | lineCmdBuffer[0] SpeedX = (INT16S)(Spee                    | d * arm.cos.f32(StartDirRad) * 10000).      |
|         | LineCmdBuffer[0] SpeedY = (INT16S)(Spee                    | $d^*$ arm sin f32(StartDirRad) * 10000).    |
|         | LineCmdBuffer[0] SpeedRotate = 0                           |                                             |
|         | LineCmdBuffer[0] Acceleration = 0:                         |                                             |
|         | De[avMs[0] = (INT3211)(1 en1 * 1000 / Spectrum)            | ped).                                       |
|         |                                                            |                                             |
|         | // calculate the second line                               |                                             |
|         | // iudae anale viaration according to lengt if( RouteDir ) | h value symbol                              |
|         | {                                                          |                                             |
|         | SecondLineDirRad = StartDirRad + PI_                       | _DIV2;                                      |
|         | }                                                          |                                             |
|         | else                                                       |                                             |
|         | {                                                          |                                             |
|         | SecondLineDirRad = StartDirRad - PI_                       | DIV2;                                       |
|         | }                                                          |                                             |
| 10000)  | LineCmdBuffer[1].SpeedX = (INT16S)(Sp                      | peed * arm_cos_f32(SecondLineDirRad) *      |
| 10000): | LineCmdBuffer[1].SpeedY = (INT16S)(Spee                    | d * arm_sin_f32(SecondLineDirRad) * 10000); |
|         | LineCmdBuffer[1].SpeedRotate = 0;                          |                                             |
|         | LineCmdBuffer[1].Acceleration = 0;                         |                                             |
|         | DelayMs[1] = ( INT32U )(Len2 * 1000 / Spe                  | ed);                                        |
|         |                                                            |                                             |
|         | // speed of the third line and first line in re            | everse, same time                           |

|         | // speed of the third line and first line in reverse, same time                    |
|---------|------------------------------------------------------------------------------------|
|         |                                                                                    |
|         | // diagonal line starting from original point<br>if( RouteDir )                    |
|         | {                                                                                  |
|         | SecondLineDirRad = StartDirRad + DiagonalRad;                                      |
|         | }                                                                                  |
|         | else                                                                               |
|         | {                                                                                  |
|         | SecondLineDirRad = StartDirRad - DiagonalRad;                                      |
|         | }                                                                                  |
| 10000). | LineCmdBuffer[4].SpeedX = (INT16S)(Speed * arm_cos_f32(SecondLineDirRad) *         |
| 100001, | LineCmdBuffer[4].SpeedY = (INT16S)(Speed * arm_sin_f32(SecondLineDirRad) * 10000); |
|         | LineCmdBuffer[4].SpeedRotate = 0;                                                  |
|         | LineCmdBuffer[4].Acceleration = 0;                                                 |
|         | DelayMs[4] = (INT32U)(DiagonalLength * 1000 / Speed);                              |
|         |                                                                                    |
|         | // copy the third straight line                                                    |
|         |                                                                                    |
|         | // operate another diagonal route                                                  |
|         | if( RouteDir )                                                                     |
|         | {                                                                                  |
|         | SecondLineDirRad = StartDirRad - DiagonalRad;                                      |
|         | }                                                                                  |
|         | else                                                                               |
|         | {                                                                                  |
|         | SecondLineDirRad = StartDirRad + DiagonalRad;                                      |
|         | }                                                                                  |
| 10000). | LineCmdBuffer[6].SpeedX = (INT16S)(Speed * arm_cos_f32(SecondLineDirRad) *         |
| 100007. | LineCmdBuffer[6].SpeedY = (INT16S)(Speed * arm_sin_f32(SecondLineDirRad) * 10000); |
|         | LineCmdBuffer[6].SpeedRotate = 0;                                                  |
|         | LineCmdBuffer[6].Acceleration = 0;                                                 |
|         | DelayMs[6] = DelayMs[4];                                                           |

// operate theirst line in reverse direction, samewith the third parammeter

```
// send commands one by one to complete planed routine for( i = 0; i < 8; i{++} )
```

#ifdef SEND MSG\_FROM\_UART

app protocol\_uart\_send\_msg(MOTOR\_DRIVER\_DEVICE\_TYPE,MOTOR\_DIRVER\_ADDRESS,

UARTCMD\_SetPlatformSpeed, (INT8U \*)(&LineCmdBuffer[i]),

8 ); #else

```
abb brotocol can_send_package(MOTOR_DIRVER_ADDRESS, CANCMD SetPlatformSpeed.
```

0, (INT8U \*)(&LineCmdBuffer[i]), 8);

#endif

}

drv\_delay\_ms(DelayMs[i]);

app robot\_control\_move\_abort();

```
return(0);
```

To complete 8 tangential paths, define an array to reserve speed parameters of 8 commands and define the processing time of the array reserving each command. Send in a sequence after calculating all the movements with delayers between each.

Confirm a rectangle according to parameters input, calculate the angle between diagonal and the first line, and calculate length of diagonal according to the angle and line length. In this way it could improve efficiency for narrowed calculation range.

The two functions used above are arm\_cos\_f32 and arm\_sin\_f32, which originates from arm\_cos\_f32 and arm\_sin\_f32, and their calculation efficiency is higher than that in MDK library.

Some line parameters that are same or reversed are here neglected.

The second movement to be realized is rotation in stubby using set motor speed command; distance from wheel to rotation center of chassis could be used to calculate rotate angular speed. The speeds of all the wheels are the same and wheels will not move. This is user-friendly for starter. Combinations of different motor speeds will create complex movements.

```
// name: app_robot_control_move_rotate
```

// function: control robot rotate

// parameter: UsrSpeed: user -defined speed, unit m/s

| // MoveTimeMs: time of movement Ms                                                                                                    |                |
|----------------------------------------------------------------------------------------------------|----------------|
| // return: none                                                                                                    |                |
| // description: user-defined speed                                                                                                    |                |
| //                                                                                                    | ============   |
| INT8U app_robot_control_move_rotate( float UsrSpeed, INT32U MoveTimeN {                                                                         | ls)            |
| INT8U SpeedDataBuffer[8];                                                                                                    |                |
| INT16S tmpSpeed;                                                                                                    |                |
|                                                                                                    |                |
| if( UsrSpeed <= 0 )                                                                                                    |                |
| {                                                                                                    |                |
| return 1;                                                                                                    |                |
| }                                                                                                    |                |
|                                                                                                    |                |
| if( MoveTimeMs <= 0 )                                                                                                    |                |
| {                                                                                                    |                |
| return 2;                                                                                                    |                |
| }                                                                                                    |                |
|                                                                                                    |                |
| tmpSpeed = (INT16S)(UsrSpeed * 10000); // Linear speed of whee<br>mutitiplied by 1000 for transmission<br>SpeedDataBuffer[0] = tmpSpeed & 0xFF; | Is needs to be |
| SpeedDataBuffer[1] = tmpSpeed >> 8;                                                                                                    |                |
| SpeedDataBuffer[2] = SpeedDataBuffer[0];                                                                                                    |                |
| SpeedDataBuffer[3] = SpeedDataBuffer[1];                                                                                                    |                |
| SpeedDataBuffer[4] = SpeedDataBuffer[0];                                                                                                    |                |
| SpeedDataBuffer[5] = SpeedDataBuffer[1];                                                                                                    |                |
| SpeedDataBuffer[6] = SpeedDataBuffer[0];                                                                                                    |                |
| SpeedDataBuffer[7] = SpeedDataBuffer[1];                                                                                                    |                |
|                                                                                                    |                |
| #ifdef SEND MSG_FROM_UART                                                                                                    |                |
| app protocol uart send msg( MOTOR_DRIVER                                                                                                    | _DEVICE_TYPE,  |
| UARTCMD_SetMotorSpeed, SpeedDa                                                                                                    | taBuffer, 8);  |
| #else                                                                                                    |                |
| app protocol can send package(MOTOR_DIRVER_ADDRESS,                                                                                             |                |

CANCMD\_SetMotorSpeed,
|     |              | 0, SpeedDataBuffer, 8); |
|-----|--------------|-------------------------|
| #er | ndif         |                         |
|     | drv delav    | _ms(MoveTimeMs);        |
|     | app robot    | t_control_move_abort(); |
|     | return ( 0 ) | );                      |
| }   |              |                         |

## 4.2.3.3 app\_protocol\_can.c

CAN protocol processing file. When receiving a CAN data package in CAN interrupt receiving service program, call app\_protocol\_can\_msg\_process in this file to process CAN message.

|     | //=====================================                        |                    |
|-----|----------------------------------------------------------------|--------------------|
| === | <pre>// name: app_protocol_can_msg_process</pre>               |                    |
|     | // function:CAN message process                                |                    |
|     | // parameter:none                                              |                    |
|     | // return: none                                                |                    |
|     | // description:none                                            |                    |
|     | //                                                             |                    |
| === | <pre>void app_protocol_can_msg_process( CanRxMsg RxMsg )</pre> |                    |
|     | {                                                              |                    |
|     | CanCommandType I_CanCmd;                                       |                    |
|     |                                                                |                    |
|     | I_CanCmd.CmdAddress = app_protocol_can_extid_get_address(Rx    | Msg.ExtId);        |
|     | I_CanCmd.CmdFunc = app_protocol_can_extid_get_funcode(RxMs     | g.ExtId);          |
|     | I_CanCmd.CmdIndex = app_protocol_can_extid_get_index(RxMsg.    | ExtId);            |
|     | I CanCmd.pData = RxMsg.Data;                                   |                    |
|     | I CanCmd.MsgLen = RxMsg.DLC;                                   |                    |
|     |                                                                |                    |
|     |                                                                |                    |
| app | protocol_can_protocol_parse(I_CanCmd.CmdFunc,I_CanCmd.CmdIndex | ;,i_canCmd.pData); |
|     | }                                                              |                    |

app\_protocol\_can\_extid\_get\_address extract device address information from message ID. app\_protocol\_can\_extid\_get\_funcode extract command, app\_protocol\_can\_extid\_get\_index extract subcommand. Their macro definition as

| follo       | WS:                              |                                                                                                    | 4 ())      |  |  |  |  |  |
|-------------|----------------------------------|----------------------------------------------------------------------------------------------------|------------|--|--|--|--|--|
|             | #define                          | app_protocol_can_extid_get_index(iD) ((IN180)((ID_& 0X00FF0000) >>                                                     | 16))       |  |  |  |  |  |
|             | #define                          | app_protocol_can_extid_get_funcode(ID) ((IN18U)((ID & 0X0000FF00) >>                                                   | 8))        |  |  |  |  |  |
|             | #define                          | app_protocol_can_extid_get_address(ID) ((INT8U)(ID & 0X000000                                                          | FF))       |  |  |  |  |  |
| app <u></u> | After<br>protoc<br>//====        | extracting information from message process function,<br>ol can protocol parse to command prasing and execute commond. | call<br>== |  |  |  |  |  |
|             | // name                          | app_protocol_can_protocol_parse                                                                                        |            |  |  |  |  |  |
|             | // function:CAN protocol prasing |                                                                                                    |            |  |  |  |  |  |
|             | // paran                         | eter:Cmd: function code                                                                                                |            |  |  |  |  |  |
|             | //                               | Index: index, subcommand                                                                                               |            |  |  |  |  |  |
|             | //                               | Msg: data                                                                                                    |            |  |  |  |  |  |
|             | // returr                        | : 0 means success, others mean fail                                                                                    |            |  |  |  |  |  |
|             | // descri                        | ption: none                                                                                                    |            |  |  |  |  |  |
|             | //=====                          |                                                                                                    | ==         |  |  |  |  |  |
|             | INT8U a                          | pp_protocol_can_protocol_parse( INT8U Cmd, INT8U Index, INT8U *Data )                                                  |            |  |  |  |  |  |
|             | {                                |                                                                                                    |            |  |  |  |  |  |
|             | swi                              | tch ( Cmd )                                                                                                    |            |  |  |  |  |  |
|             | {                                |                                                                                                    |            |  |  |  |  |  |
|             | cas                              | e CANCMD_SetMotorSpeed: // user defined motor speed                                                                    |            |  |  |  |  |  |
|             |                                  | {                                                                                                    |            |  |  |  |  |  |
|             |                                  | }                                                                                                    |            |  |  |  |  |  |
|             |                                  | break;                                                                                                    |            |  |  |  |  |  |
|             | cas                              | e CANCMD_SetPlatformSpeed: // user defined platform speed                                                              |            |  |  |  |  |  |
|             |                                  | {                                                                                                    |            |  |  |  |  |  |
|             |                                  | }                                                                                                    |            |  |  |  |  |  |
|             |                                  | break;                                                                                                    |            |  |  |  |  |  |
|             | def                              | ault:                                                                                                    |            |  |  |  |  |  |
|             |                                  | {                                                                                                    |            |  |  |  |  |  |
|             |                                  | return (1);                                                                                                    |            |  |  |  |  |  |
|             |                                  | }                                                                                                    |            |  |  |  |  |  |
|             | }                                |                                                                                                    |            |  |  |  |  |  |
|             | ret                              | ırn ( 0 );                                                                                                    |            |  |  |  |  |  |
|             | }                                |                                                                                                    |            |  |  |  |  |  |

This is just a program frame, no process to the message returned by moter driver.

As for protocol layer, it is important to send packaging of data package according to the protocol. The code as follows: //====== // name:app\_protocol\_can\_send\_package

// function: send data package through CAN

// parameter:Address: adress

// Cmd: function code

- // Index: functional code subpackage transmission index
- // Data: data
- // Len: length of data
  - // return: none

{

// description: none

```
//-----
```

=== INT8U app\_protocol\_can\_send\_package(INT8U Address, INT8U Cmd, INT8U Index,

```
INT8U *Data, INT8U Len)
```

CanTxMsq I\_CanTxMsg;

I\_CanTxMsg.ExtId = app\_protocol\_can\_extid\_set(Index, Cmd, Address);

I CanTxMsg.StdId = 0;

I CanTxMsg.DLC = Len;

I CanTxMsg.RTR = CAN\_RTR\_DATA;

I CanTxMsg.IDE = CAN\_ID\_EXT;

if(Len > 0)

{

}

}

{

INT8U i;

for( i = 0; i < Len; i++ )

I\_CanTxMsg.Data[i] = Data[i];

drv can\_send\_msg(I\_CanTxMsg);

return(0);

3

app\_protocol\_can\_extid\_set is used for settle address, command and subcommandinto message ID. The macro definition is as follows: #define app\_protocol\_can\_extid\_set(index, cmd, address)

((INT32U)((index<<16) | (cmd<<8) | address))

Call drv\_can\_send\_msg function in drive layer to send out message.

## 4.2.3.4 app\_protocol\_uart.c

Serial protocol process file. There is no message processed from serial port, just send out message in form of packaging in accordance with protocol.

//------// name:app\_protocol\_uart\_send\_msg // function:serial port send fuction // parameter:DeviceType // **Address** 11 DeviceId: device ID // Cmd: data package command code // Len: valid data length, one byte 11 Dat: valid data // return: none // description: continuously send when transmission, can not suspend, long time suspend willlead receivers to recognize end of transmission. //==== void app\_protocol\_uart\_send\_msg( INT8U DeviceType, INT8U Address, INT8U Cmd, INT8U \*Dat, INT8U Len) { SendBuffer[100]; INT8U INT8U i = 0, j;INT16U Crc16Value; SendBuffer[i++] = UART\_MSG\_PACKAGE\_STARTCHAR; SendBuffer[i++] = DeviceType; SendBuffer[i++] = Address; SendBuffer[i++] = Cmd; SendBuffer[i++] = Len; 75

for(j = 0; j < Len; j++)

{

}

}

SendBuffer[i++] = Dat[j];

Crc16Value = app\_protocol\_uart\_crc16(SendBuffer, i);

SendBuffer[i++] = ( INT8U )Crc16Value;

```
SendBuffer[i++] = ( INT8U )(Crc16Value >> 8);
```

```
SendBuffer[i++] = UART_MSG_PACKAGE_ENDCHAR;
```

// send out data in buffer area in form of blocking from serial port

drv\_uart\_put\_multi\_bytes\_blocking(SendBuffer, i);

Assign variate accordingly for buffer area in function, calculate CRC check value, then attach end mark, continuously send. Calculate CRC check code as follows: const INT16U crc\_ta[256] = { /\* CRC余式表 \*/

| 0x0000, 0x1021, 0x2042, 0x3063, 0x4084, 0x50a5, 0x60c6, 0x70e7,                                                                    |
|----------------------------------------------------------------------------------------------------|
| 0x8108, 0x9129, 0xa14a, 0xb16b, 0xc18c, 0xd1ad, 0xe1ce, 0xf1ef,                                                                    |
| 0x1231, 0x0210, 0x3273, 0x2252, 0x52b5, 0x4294, 0x72f7, 0x62d6,                                                                    |
| 0x9339, 0x8318, 0xb37b, 0xa35a, 0xd3bd, 0xc39c, 0xf3ff, 0xe3de,                                                                    |
| 0x2462, 0x3443, 0x0420, 0x1401, 0x64e6, 0x74c7, 0x44a4, 0x5485,                                                                    |
| 0xa56a, 0xb54b, 0x8528, 0x9509, 0xe5ee, 0xf5cf, 0xc5ac, 0xd58d,                                                                    |
| 0x3653, 0x2672, 0x1611, 0x0630, 0x76d7, 0x66f6, 0x5695, 0x46b4,                                                                    |
| 0xb75b, 0xa77a, 0x9719, 0x8738, 0xf7df, 0xe7fe, 0xd79d, 0xc7bc,                                                                    |
| 0x48c4, 0x58e5, 0x6886, 0x78a7, 0x0840, 0x1861, 0x2802, 0x3823,                                                                    |
| 0xc9cc, 0xd9ed, 0xe98e, 0xf9af, 0x8948, 0x9969, 0xa90a, 0xb92b,                                                                    |
| 0x5af5, 0x4ad4, 0x7ab7, 0x6a96, 0x1a71, 0x0a50, 0x3a33, 0x2a12,                                                                    |
| 0xdbfd, 0xcbdc, 0xfbbf, 0xeb9e, 0x9b79, 0x8b58, 0xbb3b, 0xab1a,                                                                    |
| 0x6ca6, 0x7c87, 0x4ce4, 0x5cc5, 0x2c22, 0x3c03, 0x0c60, 0x1c41,                                                                    |
| 0xedae, 0xfd8f, 0xcdec, 0xddcd, 0xad2a, 0xbd0b, 0x8d68, 0x9d49,                                                                    |
| 0x7e97, 0x6eb6, 0x5ed5, 0x4ef4, 0x3e13, 0x2e32, 0x1e51, 0x0e70,                                                                    |
| Oxff9f. Oxefbe. Oxdfdd. Oxcffc. Oxbf1b. Oxaf3a. Ox9f59. Ox8f78.<br>Ox9188, Ox81a9, Oxb1ca, Oxa1eb, Oxd10c, Oxc12d, Oxf14e, Oxe16f, |
| 0x1080, 0x00a1, 0x30c2, 0x20e3, 0x5004, 0x4025, 0x7046, 0x6067,                                                                    |
| 0x83b9, 0x9398, 0xa3fb, 0xb3da, 0xc33d, 0xd31c, 0xe37f, 0xf35e,                                                                    |
| 0x02b1, 0x1290, 0x22f3, 0x32d2, 0x4235, 0x5214, 0x6277, 0x7256,                                                                    |
|                                                                                                    |

 0xb5ea, 0xa5cb, 0x95a8, 0x8589, 0xf56e, 0xe54f, 0xd52c, 0xc50d,

 0x34e2, 0x24c3, 0x14a0, 0x0481, 0x7466, 0x6447, 0x5424, 0x4405,

 0xa7db, 0xb7fa, 0x8799, 0x97b8, 0xe75f, 0xf77e, 0xc71d, 0xd73c,

 0x26d3, 0x36f2, 0x0691, 0x16b0, 0x6657, 0x7676, 0x4615, 0x5634,

 0xd94c, 0xc96d, 0xf90e, 0xe92f, 0x99c8, 0x89e9, 0xb98a, 0xa9ab,

 0x5844, 0x4865, 0x7806, 0x6827, 0x18c0, 0x08e1, 0x3882, 0x28a3,

 0xcb7d, 0xdb5c, 0xeb3f, 0xfb1e, 0x8bf9, 0x9bd8, 0xabbb, 0xbb9a,

 0xfd2e, 0xed0f, 0xd66c, 0xcd4d, 0xbdaa, 0xad8b, 0x9de8, 0x8dc9,

 0x7c26, 0x6c07, 0x5c64, 0x4c45, 0x3ca2, 0x2c83, 0x1ce0, 0x0cc1,

 0xef1f. 0xff3e. 0xcf5d. 0xdf7c. 0xaf9b. 0xbfba. 0x8fd9. 0x9ff8.

 0x6e17, 0x7e36, 0x4e55, 0x5e74, 0x2e93, 0x3eb2, 0x0ed1, 0x1ef0

```
//-----
```

// name: app\_protocol\_uart\_crc16

// function: calculate checksum

// parameter: \*ptr: caculate charater string of checksum

// len: length of bytes

// return: none

**}**:

```
// description: none
```

//------

static INT16U app\_protocol\_uart\_crc16( INT8U \*ptr, INT16U len )

```
INT16U crc;
```

{

INT8U da:

crc = 0;

while ( len-- != 0 )

```
{
```

}

da = ( INT8U )(crc >> 8);

crc <<= 8;

crc ^= crc\_ta[da ^ \*ptr];

ptr++;

return ( crc );